ACS 502

## Installation & Start-up Manual

ACS 502/504 Adjustable Frequency AC Drives 50 to 400 HP, Series B

ACS 502-04F EFFECTIVE 8/31/95 SUPERSEDES 9/1/94

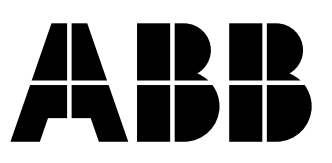

**ABB** Drives

## ACS 502/504 Adjustable Frequency AC Drives 50 to 400 HP, Series B

Installation & Start-up Manual

ACS 502-04F

EFFECTIVE: 1995-08-30 SUPERSEDES: 1994-09-01

© 1995 ABB Industrial Systems Inc. All Rights Reserved.

## Safety Instructions

| General Safety<br>Instructions | <ul> <li><i>Warnings</i> in this manual appear in either of two ways:</li> <li><i>Dangerous voltage warnings</i>, preceded by a Dangerous Voltage symbol, indicate the presence of voltages which may cause death or serious injury. These warnings describe procedures to avoid death or serious injury.</li> <li><i>General warnings</i>, preceded by a General Warning symbol, indicate situations or conditions which may cause death or serious injury. These warnings describe procedures to avoid death or serious injury.</li> </ul> |
|--------------------------------|----------------------------------------------------------------------------------------------------|
|                                | <b>CAUTIONS</b> inform you of situations or conditions which will damage machinery or cause additional motor-operation down-time if you do not take suggested steps to correct or address such situations or conditions.                                                                                                    |
|                                | <i>Note:</i> Notes provide you with additional and useful information. Although less urgent than cautions and warnings, notes are important and should not be ignored.                                                                                                    |
| Warning Symbols                | For your own safety please pay special attention to instructions containing these symbols:                                                                                                    |
|                                | This warning symbol indicates the presence of dangerous voltage.<br>This symbol informs you of high voltage conditions, situations, and<br>locations that may cause death or serious injury if you do not<br>follow precautions and proper steps.                                                                                                    |
|                                | This warning symbol indicates a general warning.                                                                                                    |
|                                | This warning symbol indicates an electrostatic discharge hazard.                                                                                                    |

## Warnings, Cautions, and Notes

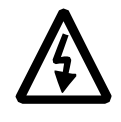

**WARNING!** Your drive contains dangerous voltages when connected to the line power. Always check that the ACS 502/504 is safe, after disconnecting the power, by measuring the DC bus voltage and line input voltage. Failure to check voltages could cause death or serious injury. Only a qualified electrician should carry out the electrical installation.

Note that the Motor Control Card of the ACS 502/504 is at DC bus voltage potential.

The DC bus capacitors contain dangerous DC voltage levels (1.35 x  $V_{IN}$ ). After disconnecting the supply, wait at least five minutes after the display readout on the control panel has disappeared before taking any measurements.

Dangerous external control voltages may be present on the relay outputs of the Control Interface Card and Option Cards.

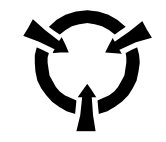

**CAUTION**: Electrostatic Discharge (ESD) can damage electronic circuits. Do not handle any components without following the proper ESD precautions.

### Chapter 1 – Introduction

| How To Use This Manual 1-1            |
|---------------------------------------|
| Intended Audience                     |
| Conventions Used In This Manual 1-2   |
| Control Panel Display                 |
| Control Panel Keys 1-2                |
| Main                                  |
| Group                                 |
| Parameter                             |
| Press                                 |
| Terminal Block                        |
| Warranty and Liability Information1-3 |
| Related Publications                  |

## Chapter 2 – Overview of the ACS 502/504

| Nameplate Identification                   | 2-1    |
|--------------------------------------------|--------|
| Types and Ratings of the ACS 502/504       | 2-3    |
| ACS 502 Control Identification             | 2-4    |
| General Information About Your ACS 502/504 | 2-6    |
| Functional Description                     | 2-6    |
| Control Panel Operation                    | 2-8    |
| Control Panel Display                      | 2-8    |
| Control Panel Keys                         | 2-9    |
| Application Macros Overview                | . 2-11 |
| Hardware Description                       | . 2-11 |
| Inverter Module                            | . 2-11 |
| Features and Functions                     | . 2-14 |
| Custom Options                             | . 2-17 |
| Control Options                            | . 2-17 |
| Disconnect Options                         | . 2-17 |
| Bypass Options                             | . 2-18 |
| Meters                                     | . 2-24 |

### Chapter 3 – ACS 502 Installation Instructions

| Grounding and Ground Faults | 3-1 |
|-----------------------------|-----|
| Pre-Installation Planning   | 3-1 |
| Environment                 | 3-1 |
| Mounting Area               | 3-2 |
| Installation Site Power     | 3-2 |
| Conduit Size                | 3-3 |
| Power Wiring                | 3-4 |
| Output Power Wiring         | 3-5 |

| Power Connections           | 3-6 |
|-----------------------------|-----|
| Input Wiring                | 3-6 |
| Output Wiring               | 3-7 |
| Dynamic Braking             | 3-8 |
| Control Connections         | 3-8 |
| Available Control Locations | 3-8 |
| Terminal Block Connections  | 3-9 |

## Chapter 4 – ACS 504 Installation Instructions

| Pre-Installation Planning          |
|------------------------------------|
| Environment                        |
| Inverter Modules                   |
| Control Unit                       |
| Power Wiring                       |
| Input and Output Power Wiring      |
| Checking the Motor Insulation      |
| Control Connections                |
| Available Control Locations        |
| X50                                |
| Control Interface Card Connections |

## Chapter 5 – Start-up Procedure

| Safety Precautions                       |
|------------------------------------------|
| Installation Inspection                  |
| Start-up Data Parameters                 |
| Keypad Control Tests                     |
| Motor Disconnected from the ACS 502      |
| Motor Connected to the ACS 502           |
| Keypad Control vs. External Control      |
| Default Drive Parameters                 |
| Customizing Application Macro Parameters |
| Password Protection (Parameter Lock)     |

### Chapter 6 – Fault Tracing

| Warning and Fault Messages      | . 6-1 | 1 |
|---------------------------------|-------|---|
| Warning messages of ACS 502/504 | . 6-1 | l |
| Fault messages of ACS 502/504   | . 6-2 | 2 |

## Appendix A – ACS 502/504 Technical Data

| Input Power A                      | <b>\-1</b>  |
|------------------------------------|-------------|
| Output Power A                     | <b>\-1</b>  |
| Analog Inputs A                    | <b>\-1</b>  |
| Auxiliary Voltage (for Controls) A | <b>x-</b> 2 |
| Digital Inputs A                   | <b>\-</b> 2 |
| Analog Outputs A                   | <b>-</b> -2 |

| Digital Relay Outputs | A-2         |
|-----------------------|-------------|
| Environmental Limits  | A-2         |
| Enclosures            | A-2         |
|                       |             |
| Glossary              | G-1         |
|                       |             |
| Index                 | 1.4         |
| Index                 | <b>I-</b> 1 |

## This page intentionally left blank.

|                           | This chapter describes the purpose and contents of this manual, describes the intended audience, explains conventions used in this manual, and lists related publications.                                                                                                    |
|---------------------------|----------------------------------------------------------------------------------------------------|
| How To Use This<br>Manual | The purpose of this manual is to provide you with the information necessary to install, start-up, and service an ACS 502/504 Adjustable Frequency AC Drive rated 50 to 400 hp. This manual also describes features and functions of the drives and requirements such as external drive control connections, wiring, and cable sizes and routing. |
|                           | ACS 502/504 user documentation also includes the ACS 500 Adjustable<br>Frequency AC Drives 2 to 400 HP Programming Manual Including<br>Application Macros which is provided with the drive.                                                                                                    |
|                           | <i>Chapter 1 – Introduction</i> , the chapter you are reading now, introduces you to the ACS 502/504 Adjustable Frequency AC Drives 50 to 400 HP Installation & Start-up Manual and conventions used throughout the manual.                                                                                                    |
|                           | <i>Chapter 2 – Overview of the ACS 502/504</i> describes drive components and provides a brief introduction to Control Panel operation, the drive parameter menu system, and drive Application macros.                                                                                                    |
|                           | <i>Chapter 3 – ACS 502 Installation Instructions</i> describes planning for ACS 502 drive installation, new drive inspection, and drive installation. This chapter also includes requirements and connections for input and output wiring and external control wiring.                                                                           |
|                           | <i>Chapter 4 – ACS 504 Installation Instructions</i> describes planning for ACS 504 chassis installation, new drive inspection, and drive installation. This chapter also includes requirements and connections for input and output wiring and external control wiring.                                                                         |
|                           | <i>Chapter 5 – Start–up Procedure</i> describes safety, installation inspection, how to check default parameters and set start-up parameters, and how to test the drive with the motor disconnected and connected.                                                                                                    |
|                           | Chapter $6$ – Fault Tracing describes troubleshooting procedures through fault messages, resetting faults, accessing stored information in the fault history, and tracing faults to their origins.                                                                                                    |
|                           | <i>Appendix A – ACS 502/504 Technical Data</i> lists input and output voltages, amperage, and other useful data for each drive rated 50 to 400 hp.                                                                                                    |
|                           | Glossary lists and defines terms common to all ACS 502/504 drives.                                                                                                    |
|                           | Index helps you locate the page numbers of topics contained in this manual.                                                                                                    |

| Intended Audience                          | The audience for this manual has:                                                                                                    |
|--------------------------------------------|----------------------------------------------------------------------------------------------------|
|                                            | • Knowledge of standard electrical wiring practices, electronic components, and electrical schematic symbols.                                                                                                    |
|                                            | • Minimal knowledge of ABB product names and terminology.                                                                                                    |
|                                            | • No experience or training in installing, operating, or servicing the ACS 502/504.                                                                                                    |
|                                            | The audience for this manual will install, start-up, and service the ACS 502/504.                                                                                                    |
| <i>Conventions Used<br/>In This Manual</i> | Listed below are terms and language conventions used in this manual. These terms and conventions are defined here to help you understand their meanings and applications throughout this manual. For a complete listing of ACS 502/ 504 terms, refer to the <i>Glossary</i> at the end of this manual.                                                                                                    |
| Control Panel Display                      | The Control Panel display is an LCD readout of drive functions, drive<br>parameter selections, and other drive information. Letters or numbers appear<br>in the display according to which Control Panel keys you press.                                                                                                    |
| Control Panel Keys                         | Control Panel keys are flat, labeled, push-button-type devices that allow you to monitor drive functions, select drive parameters, and change drive macros and settings.                                                                                                    |
| Main                                       | A main is the first level of programming. The Mains organize the Parameters into four main functional groups. A Main in this manual is the number corresponding to Group access. All Groups in the 10s range are accessed on the Control Panel through CONTROL CONNECTIONS/MAIN 10. Access Groups in the 20s range through DRIVE PARAMETERS/MAIN 20. Access Groups in the 30s range through PROTECTION PARAMETERS/MAIN 30, and access Groups in the 40's range through APPLIC PARAMETERS/MAIN 40.                            |
| Group                                      | A Group is a sub-set of a Main. Groups are grouped within Mains according to their 10s, 20s, 30s, or 40s range. For example, Groups numbered 30.1, 30.2, 30.3, and 30.4 are found in PROTECTION PARAMETER/MAIN 30. Parameters are accessed through Groups.                                                                                                    |
| Parameter                                  | A parameter is a sub-set of a Group, selected through the Control Panel keys. Parameters in this manual often are expressed as a number, a decimal (.), another number, a decimal, and another number. The first number at the left represents the Main. The number between the decimals represents the Group, for example, 20.2 (Start/Stop). The number at the right represents a Parameter within that group, for example, 4 (Brake Chopper). In this manual, Parameter 4 in Group 20.2 is expressed as Parameter 20.2.4. |
| Press                                      | Press a key on the Control Panel to achieve a desired result. In this manual, individual Control Panel keys are enclosed in square brackets. For example, the Setting mode key is expressed as [*]. Refer to <i>Chapter 2 – Overview of the ACS 502/504, Control Panel Operation</i> , for details.                                                                                                    |

| Terminal Block                        | A terminal block is a group of wire connections on a drive. This manual expresses specific terminal blocks and connections as a letter, usually X, a number, a colon (:), and another number. The letter and number to the left of the colon represent the name of the terminal block, for example, X25. The number to the right of the colon represents the terminal connection, for example 16, on the terminal block. In this manual, a terminal connection numbered 16, located on a terminal block named X25, is expressed as X25:16. |  |  |  |
|---------------------------------------|----------------------------------------------------------------------------------------------------|--|--|--|
| Warranty and Liability<br>Information | The warranty for your ABB drive covers manufacturing defects. The manufacturer carries no responsibility for damage due to transport or unpacking.                                                                                                    |  |  |  |
|                                       | In no event and under no circumstances shall the manufacturer be liable for<br>damages and failures due to misuse, abuse, improper installation, or abnormal<br>conditions of temperature, dust, or corrosives, or failures due to operation<br>above rated capacities. Nor shall the manufacturer ever be liable for<br>consequential and incidental damages.                                                                                                    |  |  |  |
|                                       | The period of manufacturer's warranty is 12 months, and not more than 18 months, from the date of delivery.                                                                                                    |  |  |  |
|                                       | Extended warranty may be available with certified start-up. Contact your local distributor for details.                                                                                                    |  |  |  |
|                                       | Your local ABB Drives company or distributor may have a different warranty period, which is specified in their sales terms, conditions, and warranty terms.                                                                                                    |  |  |  |
|                                       | If you have any questions concerning your ABB drive, contact your local distributor or ABB Drives office.                                                                                                    |  |  |  |
|                                       | The technical data and specifications are valid at the time of printing. ABB reserves the right to subsequent alterations.                                                                                                    |  |  |  |
| Related Publications                  | For related information, refer to the ABB ACS 500 Adjustable Frequency AC Drives 2 to 400 HP Programming Manual Including Application Macros (ACS 500-05).                                                                                                    |  |  |  |

This page intentionally left blank.

|                             | The ACS 502 and ACS 504 are adjustable frequency AC drives for 50 to 300 hp constant torque and 60 to 400 hp variable torque, 480 volt applications; and 60 to 150 hp constant torque and 75 to 200 hp variable torque, 600 volt applications. The ACS 504 is an open chassis, designed for mounting into a customer's enclosure. The ACS 502 is a complete enclosed assembly (including the ACS 504 module) ready for operation. |
|-----------------------------|----------------------------------------------------------------------------------------------------|
|                             | This chapter describes the features and functions of the ACS 502, and includes illustrations and block diagrams. It also describes the ACS 502 hardware components and the Control Panel displays and keys. This chapter also presents an overview of the Parameters menu system and Application macros.                                                                                                    |
| Nameplate<br>Identification | Figure 2-1 explains the base drive part number used to derive the drive code printed on the nameplate, located at on the right side of the enclosure, or inside the door of the ACS 502, or on the left side below the brake terminals on the ACS 504.                                                                                                    |

| ACS 5                                                                                                    | <u>502 - 075 - 4 - 0 0 P 2</u> |
|----------------------------------------------------------------------------------------------------|--------------------------------|
| AC = AC Drive<br>Product Type:<br>S = Standard Product                                                                                                    |                                |
| Family:<br>50 = ACS 500                                                                                                    |                                |
| Construction<br>1 = Sizes 002 to 060, Wall Mounted<br>2 = Sizes 050 to 350, Std Floor Stand Cabinet<br>4 = Sizes 050 to 350, Module                                                                                                    |                                |
| Output Power (HP, Constant Torque) (KVA, Constant Torque for 380 VAC)                                                                                                    |                                |
| Input Voltage<br>3 = 380-415 VAC<br>4 = 440-500 VAC<br>6 = 525-600 VAC<br>Internal Option 2<br>0 = No Option<br>3 = Tachometer input option (SNAT 7610 BAC)<br>Internal Option 1<br>2 = I/O Extension Board (SNAT 7520 IOE)<br>8 = (5) Isolated Digital Inputs (SNAT 763 DII)<br>9 = 3-15 PSI and (2) Isolated Digital Inputs (SNAT 762<br>A = 115 VAC Control Power Board<br>0 = No Option | PSI)                           |
| Control Panel<br>P = Internal Control Panel (Keypad and Display)<br>0 = No Panel                                                                                                    |                                |
| Protection Class of Enclosure*<br>0 = Chassis (IP 00)<br>2 = NEMA 1 (IP 21)<br>3 = NEMA 1 w/Air Filters<br>5 = NEMA 12 (IP 54)                                                                                                    |                                |
| *Not all Protection Classes are available for all units.                                                                                                    |                                |

Figure 2-1 Explanation of ACS 502/504 Drive Code

Dynamic Braking Blanks = No Brake 1 = Internal Dynamic Brake Chopper Installed

# Types and Ratings of<br/>the ACS 502/504Table 2-1 shows the type series and ratings of the ACS 504.

|               | Constant Torque |                       | Variable Torque           |             |                       |                          |                |                        |
|---------------|-----------------|-----------------------|---------------------------|-------------|-----------------------|--------------------------|----------------|------------------------|
| Drive Type    | hp              | An<br>(Curren<br>of D | nps<br>It Rating<br>rive) | hp          | An<br>(Curren<br>of D | nps<br>t Rating<br>rive) | I <sub>N</sub> | Dimension<br>Reference |
|               |                 | I <sub>R</sub>        | I <sub>IN</sub>           |             | I <sub>RSQ</sub>      | I <sub>INSQ</sub>        |                |                        |
|               |                 |                       | 48                        | 0 volt unit | s                     |                          |                |                        |
| ACS50X-050-4- | 50              | 65                    | 62                        | 60          | 77                    | 69                       | 65             |                        |
| ACS50X-060-4- | 60              | 77                    | 71                        | 75          | 96                    | 87                       | 84             | R6                     |
| ACS50X-075-4- | 75              | 96                    | 87                        | 100         | 124                   | 111                      | 112            |                        |
| ACS50X-100-4- | 100             | 124                   | 113                       | 125         | 156                   | 141                      | 135            | D7                     |
| ACS50X-125-4- | 125             | 156                   | 143                       | 150         | 180                   | 159                      | 164            | K7                     |
| ACS50X-150-4- | 150             | 180                   | 161                       | 200         | 240                   | 214                      | 200            | De                     |
| ACS50X-200-4- | 200             | 240                   | 218                       | 250         | 302                   | 269                      | 240            | R8                     |
| ACS50X-250-4- | 250             | 302                   | 273                       | 300         | 361                   | 328                      | 300            |                        |
| ACS50X-300-4- | 300             | 361                   | 333                       | 350         | 414                   | 376                      | 365            | R9                     |
| ACS50X-350-4- | 300             | 361                   | 333                       | 400         | 460                   | 418                      | 365            |                        |
|               | 600 volt units  |                       |                           |             |                       |                          |                |                        |
| ACS50X-060-6- | 60              | 62                    | 54                        | 75          | 77                    | 67                       | 77             | D.C                    |
| ACS50X-075-6- | 75              | 77                    | 67                        | 100         | 99                    | 87                       | 77             | K6                     |
| ACS50X-100-6- | 100             | 99                    | 87                        | 125         | 125                   | 110                      | 99             | R7                     |
| ACS50X-125-6- | 125             | 125                   | 110                       | 150         | 144                   | 126                      | 125            | R8                     |
| ACS50X-150-6- | 150             | 144                   | 126                       | 200         | 192                   | 168                      | 172            | R9                     |

Table 2-1 Rating Table for ACS 502 and ACS 504, 440 – 500 VAC, & 525 – 600 VAC

Table 2-2 shows the definitions for symbols used in this manual.

Table 2-2 Symbol Definitions

| Symbol            | Definition                                                                                                    |  |  |  |
|-------------------|----------------------------------------------------------------------------------------------------|--|--|--|
| V <sub>IN</sub>   | Rated supply voltage [V]. The actual voltage is set by a parameter.                                                                                                    |  |  |  |
| I <sub>IN</sub>   | Approximate input current (rms) when shaft power is $P_R$ , line voltage is 480 V, and the motor is a standard NEMA motor [Amps].                                         |  |  |  |
| I <sub>R</sub>    | Rated output current in constant torque applications [Amps].                                                                                                    |  |  |  |
| P <sub>R</sub>    | Maximum motor nominal shaft power in constant torque applications for 2-, 4-, and 6-pole standard motors [hp].                                                            |  |  |  |
| I <sub>INSQ</sub> | Approximate input current when shaft power is $P_{RSQ}$ , line voltage is 480 V and the motor is a standard NEMA motor. This is the maximum thermal input current [Amps]. |  |  |  |
| I <sub>RSQ</sub>  | Rated output current in squared torque applications [Amps].                                                                                                    |  |  |  |
| P <sub>RSQ</sub>  | Maximum motor nominal shaft power in squared torque applications for 2-, 4-, and 6-pole standard motors [hp].                                                             |  |  |  |
| I <sub>N</sub>    | The output current on which the drive's internal trips and settings are based [Amps].                                                                                     |  |  |  |

#### ACS 502 Control Identification

The numbers and letters in the last seven spaces of the ACS 502 Model Number stand for the specific options included with your drive. Locate the Control Nameplate on the right side of the enclosure or inside the door of the ACS 502 and use Figure 2-2 to verify the options included with your drive. The first part of the part number is derived from Figure 2-1 by removing the letters AC in the first two places and the dashes (-).

#### Figure 2-2 Nameplate Codes

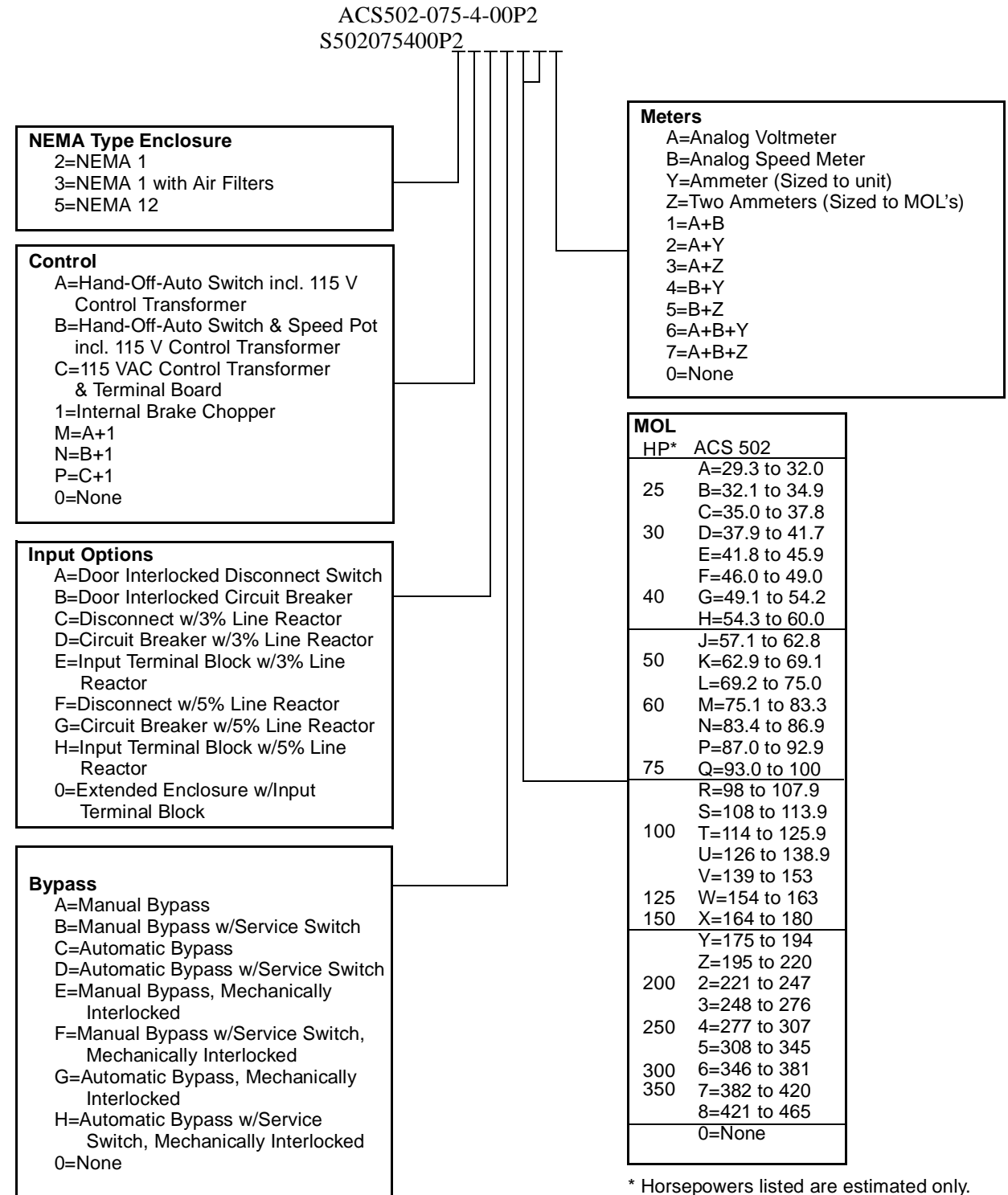

MOL's MUST be sized for the specific motor.

### *General Information About Your ACS 502/504*

#### Functional Description

Power-on sequence

When line voltage is switched on, the capacitor bank is charged first via the charging circuit. The charging takes less than one second. During this time, the thyristors on the rectifier bridge are not conducting.

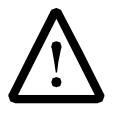

**GENERAL WARNING!** The maximum permissible number of chargings in one minute is four. If the DC bus is charged more often, the charging resistor may fail due to excess heat. Therefore, it is recommended that you do not use the input power switching on and off as a Start/Stop command.

The power supply of the ACS 504 comes from the capacitor bank. The power supply turns on when the voltage on the capacitors has reached about 300 VDC. Subsequently, the Control Interface Card, Motor Control Card and Main Circuit Interface Card are energized.

When the DC-voltage has reached 80% of its nominal value, the microprocessor on the Motor Control Card energizes the Input Protection Card. The thyristors are gated fully conducting and the thyristor-diode rectifier behaves like a normal 6-pulse diode bridge.

The cooling fan turns on at initial power-on. To prolong the useful life of the fan bearings, the fan is automatically turned off after one minute, unless:

- The drive has a RUN command, or
- Heatsink temperature is above 113°F (45°C).
- *Control* In normal duty the drive follows commands and references either from the keypad or the terminal block on the Control Interface Card. The control signal source selection and the way the drive interprets these signals are configured by parameters.
- *Power section* Power flow through the drive in normal duty is from AC-input line through the rectifier bridge to the DC-filter capacitors which sustain a constant DC-voltage. The nominal value for this voltage is 1.35 x V<sub>IN</sub>.

The Inverter consists of six power semiconductor switches whose operation is controlled by the Motor Control Card via the Main Circuit Interface Card. Turning these switches on and off in a certain sequence is called modulation. The modulation frequency in the ACS 504 is about 3 kHz at maximum and cannot be altered.

The potential at any terminal U<sub>2</sub>, V<sub>2</sub>, W<sub>2</sub> (T<sub>1</sub>, T<sub>2</sub>, T<sub>3</sub>) of the inverter can only be high or low. The modulation determines which one. At any instant, the line to line output voltage is either 0 V when the switches in these phases are in the same position or  $\pm 1.35$  x V<sub>IN</sub> when the corresponding switches are in different positions. The output voltage waveform is a pulse-train. The widths of the pulses depend on the modulation. The purpose of the modulation is to create the fundamental voltage wave (its amplitude and frequency), e.g., according to the law  $V_{out} / f_{out} = constant (V/Hz)$ .

The distortion of the output voltage from the sinusoidal fundamental creates corresponding harmonics in the motor current. However, since the motor is highly inductive and the modulation frequency is relatively high, the current waveform is nearly sinusoidal.

## *Protective features* Should something adverse happen during power-up or normal duty, the drive incorporates the following features to protect itself:

- Internal overtemperature (warning and trip)
- Overcurrent (two current limits and trip)
- Input line phase loss / unbalance (trip)
- Overvoltage (trip at 130% nominal DC-voltage)
- Undervoltage (trip at 60% nominal DC-voltage)
- Starting at overvoltage (>117% of nominal DC-voltage inhibits start)
- Ground fault (>2.5 amps)

In addition, the drive identifies various internal and external hardware faults and displays a diagnostic message.

The ACS 504 also has a variety of protective features for the motor, such as:

- Stall (warning and trip)
- Overload (warning and trip)
- Underload (warning and trip)

**Power-off sequence** A high voltage remains on the capacitor bank after the line voltage is disconnected. This voltage is discharged through discharging resistors (R11) within five minutes. Always use a voltage measurement to determine that the voltage has dropped before performing any service or making main circuit connections. Measure between terminals UDC+ and UDC-; also measure between UDC+ and chassis ground. The meter must be capable of withstanding 1000 VDC.

## **Control Panel Operation**

**Control Panel Display** The Control Panel, located on top of the Control Interface Card, has a 2x20 character alphanumeric LCD and a keypad.

The operation information, parameters and fault indications are displayed in nine languages: English, German, Italian, Spanish, Dutch, French, Danish, Finnish, and Swedish. The language selection is made in Start-up Data, Parameter A (Language).

Figure 2-3 shows control panel display indications.

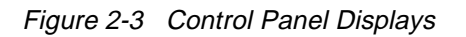

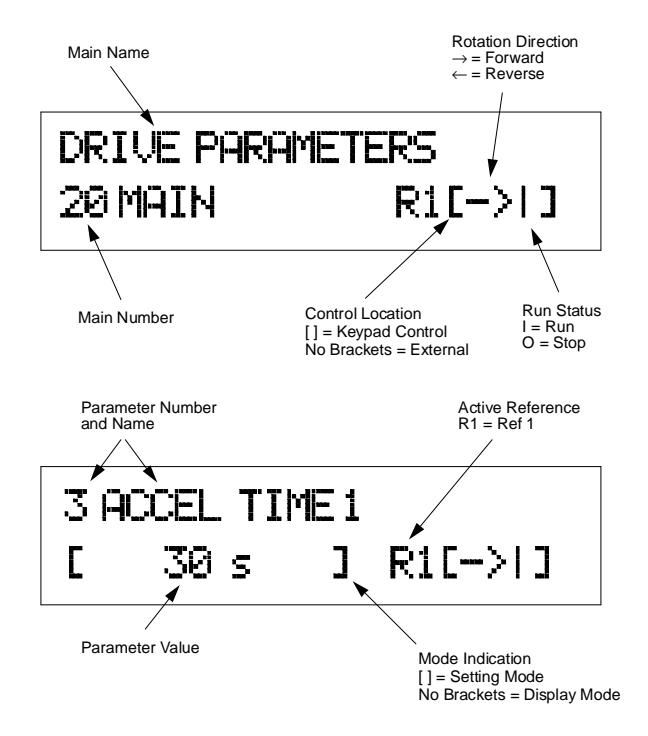

# **Control Panel Keys** Table 2-3 illustrates each Control Panel Key, how the keys are used in this manual's text, and describes the function of each key.

| Control Panel<br>Key | Text Reference | Function                                                                                                    |
|----------------------|----------------|----------------------------------------------------------------------------------------------------|
| *                    | [*]            | Selects the Setting mode and saves the selected parameter value.                                                         |
| $\rightarrow$        | [Right Arrow]  | <b>Steps between levels.</b><br>Selects between Operating Data, Main, Group,<br>and Parameter levels.<br>and             |
| $\leftarrow$         | [Left Arrow]   | In Setting Mode, returns to the Display mode without changing the Parameter value.                                       |
| $( \uparrow )$       | [Up Arrow]     | <b>Steps through choices within a level.</b><br>In Display mode, selects the next/previous Main,<br>Group, or Parameter. |
|                      | [Down Arrow]   | In Setting mode, increases/decreases parameter value.                                                                    |
| G                    | [Fwd/Rev]      | Changes the rotation direction in Keypad control (refer to parameter 10.1.3).                                            |
|                      | [Start/Stop]   | Starts and stops the motor in Keypad control.<br>Resets faults, warnings, and supervision<br>indications.                |

Table 2-3 Control Panel Keys

*Note:* To accelerate the change of parameter value, press and hold the [Up Arrow] or [Down Arrow] button.

Figure 2-4 shows how to set Parameter 20.1.1 (Minimum Frequency) to 3 Hz.

#### Figure 2-4 Parameter Settings

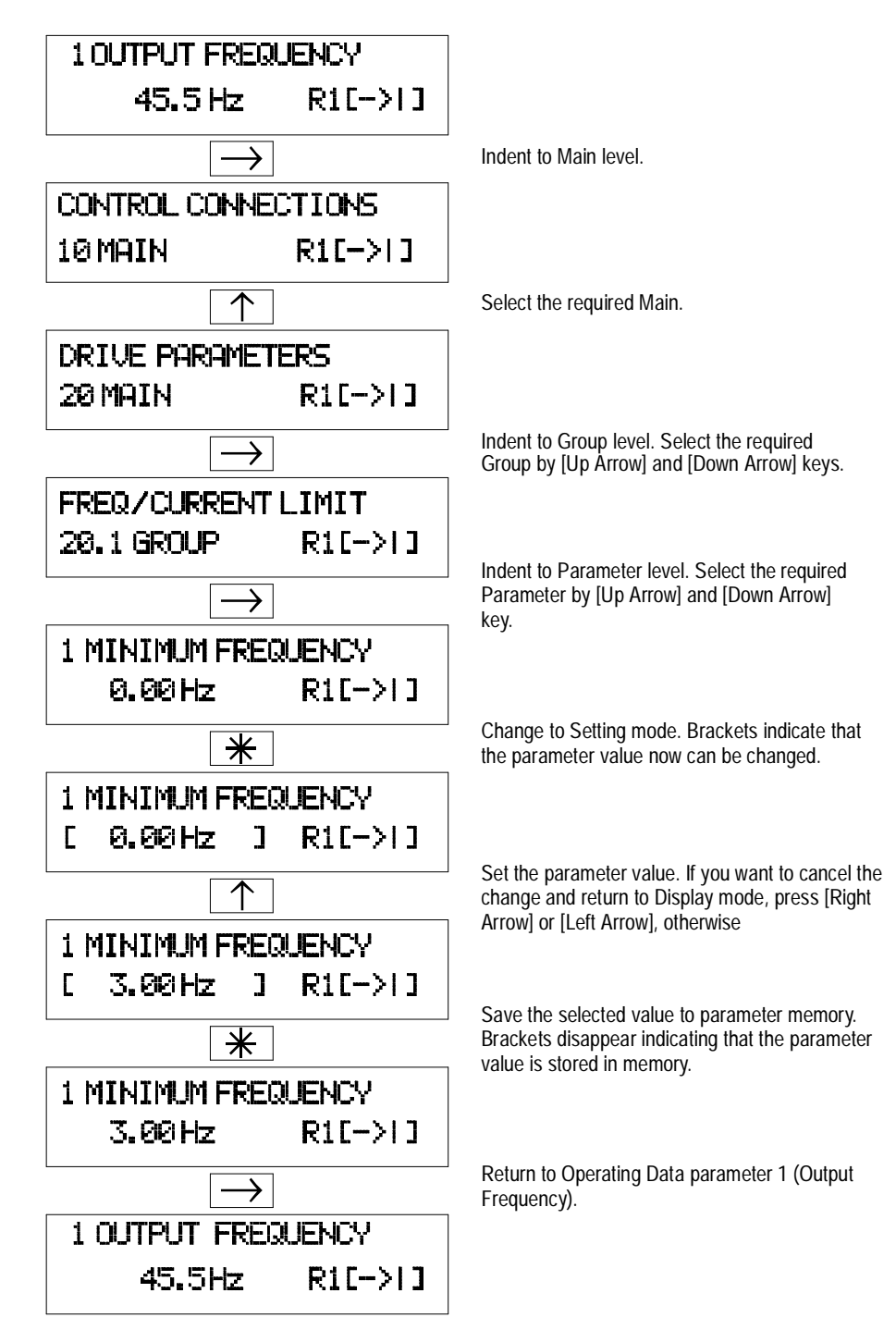

| Adjusting Display<br>Contrast  | The contrast of the LCD can be adjusted for optimal viewing. This can be done when the display is in the Main or Group level.                                                                                                    |
|--------------------------------|----------------------------------------------------------------------------------------------------|
|                                | To adjust contrast, press and hold [ * ] and then press [Up Arrow] or [Down Arrow].                                                                                                    |
|                                | You may need to adjust the display contrast if the ACS 502 has been installed<br>in a location with high ambient temperatures. The factory default setting is<br>optimum for an ambient temperature between 59°F and 86°F (15°C and<br>$30^{\circ}$ C).                                                                                                    |
| Application Macros<br>Overview | Application macros are complete sets of default parameter settings for some typical applications. This allows all of the parameters to be set with the touch of a button.                                                                                                    |
|                                | When you select an Application macro, the parameters listed in the ACS 500<br>Adjustable Frequency AC Drives 2 to 350 HP Programming Manual<br>Including Application Macros are set to a value suitable for a particular<br>application. The parameters which are not included in the Application macro<br>retain the factory settings. If you must adjust the parameter values, refer to the<br>instructions in the ACS 500 Adjustable Frequency AC Drives 2 to 350 HP<br>Programming Manual Including Application Macros. |
| Hardware Description           | The ACS 504 chassis units consist of a Control Unit and an Inverter Module.<br>These communicate via a multi-conductor cable.                                                                                                    |
|                                | The ACS 502 series drives consist of an ACS 504 chassis unit mounted in an enclosure.                                                                                                    |
| Inverter Module                | Figure 2-5 shows the components of the ACS 504. Table 2-4 gives the description of the components.                                                                                                    |

#### Figure 2-5 ACS 504 Components

CONTROL UNIT

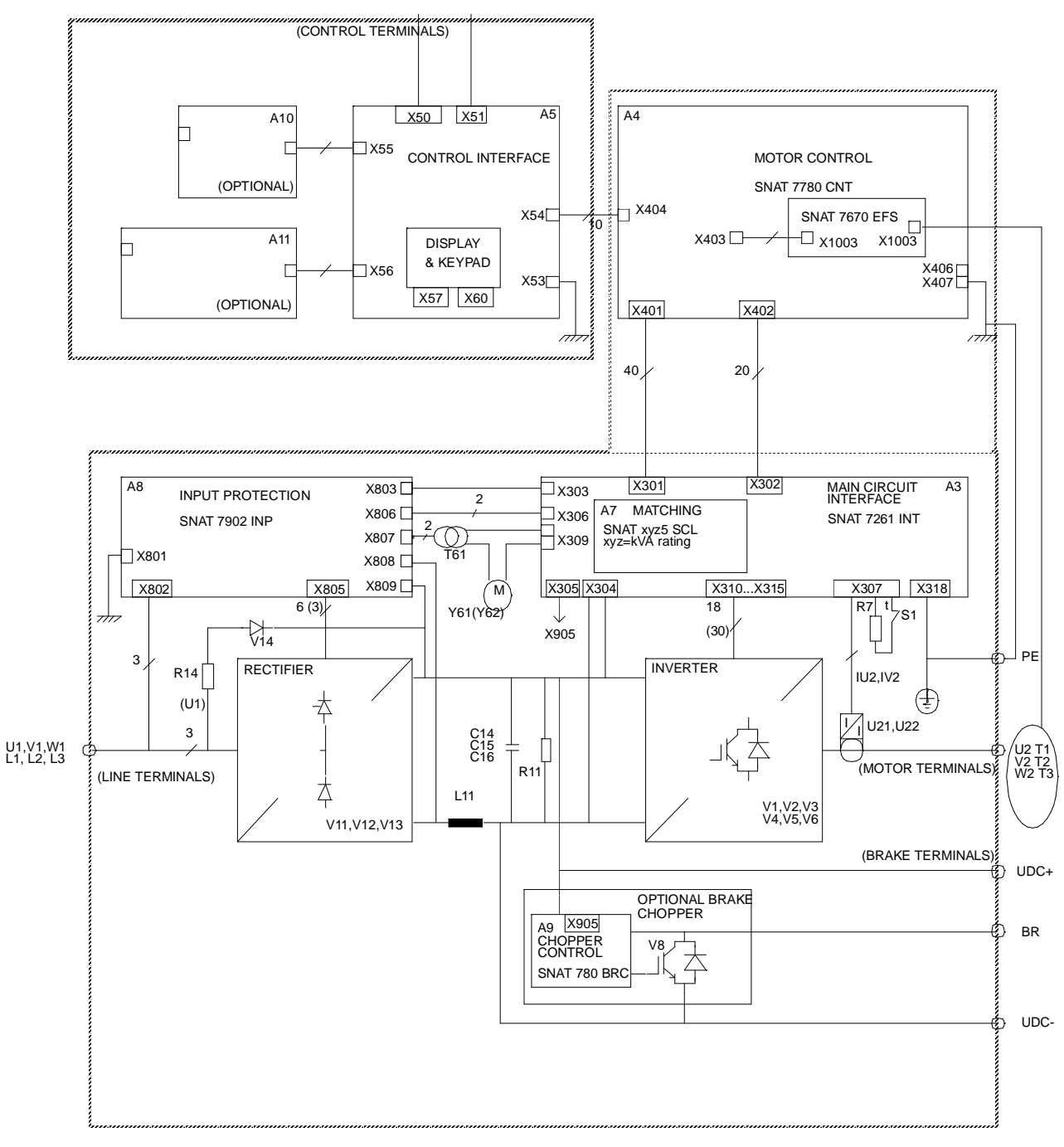

**INVERTER MODULE** 

acsblkus.drw

| Component              | Component Description                                                                                                    |
|------------------------|----------------------------------------------------------------------------------------------------|
| R14, V14               | Pre-charging circuit for limiting the current surge when power is first applied.                                                                                                    |
| V11, V12, V13          | Rectifier bridge. This is a half-controlled thyristor bridge. During pre-charging, the thyristors are blocked and thereafter they are gated fully conducting.                                                                                          |
| A8                     | Input Protection Card SNAT 7902 INP. This contains gate trigger circuits for the rectifier thyristors, capacitors, and varistors to protect the bridge. It also contains fuses to protect the fan.                                                     |
| L11, C14 – C16,<br>R11 | DC-filter choke and capacitors with discharge resistors. Note: In 600 volt units, L11 (DC-filter choke) is omitted and replaced by a three-phase AC choke at L1, L2, and L3. 600 volt units also have a three-phase AC output choke at T1, T2, and T3. |
| V1 – V6                | Inverter insulated gate bipolar transistors (IGBT) and clamp circuits.                                                                                                    |
| A3                     | Main Circuit Interface Card SNAT 7261 INT. This card contains the power supply, transistor gate trigger circuits, and DC-voltage and motor current measurement circuits.                                                                               |
| A7                     | Small card on top of SNAT 7261 INT. This contains the power range programming information for the ACS 504 hardware.<br>(SNAT xyz5 SCL, where xyz is the kVA rating of the Module).                                                                     |
| U21, U22               | Current transducers for motor current measurement.                                                                                                    |
| Y61, Y62               | Cooling fan(s) and associated transformer (T61). Note: the transformer connection must be made according to the actual supply voltage. Supply voltage is set to 500 V at the factory.                                                                  |
| R7                     | Measures the temperature of the heatsink. The thermostat (S1) provides thermal protection for those parts that are not covered by R7.                                                                                                    |
| (V8, A9)               | Optional braking chopper: transistor and its control card SNAT 780 BRC. The braking resistor is outside the module.                                                                                                    |
| A5                     | Control Interface Card contains the display, keypad, and terminal block X50 for control wiring. RS485 terminals X51, X52, and the programming jumpers for analog inputs are on this card.                                                              |
| A4                     | Motor Control Card SNAT 777 CNT.                                                                                                    |
| (A10, A11)             | Option cards.                                                                                                    |

Table 2-4 ACS 504 Inverter Module Component Description

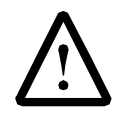

**GENERAL WARNING!** The ACS 504 Inverter Module does not include fuses within the module. Fuses are supplied for separate mounting.

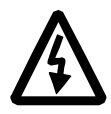

**WARNING!** Parts within the Inverter Module are at main circuit potential. The printed circuit boards within the Control Unit are grounded. The signal isolation takes place in the Inverter Module.

#### Features and Functions

The ACS 502 is an enclosed, floor-standing adjustable frequency AC drive. Depending on the options chosen, the ACS 502 provides motor overload protection, disconnect switch or circuit breaker, bypass, analog meters, indicator lights, and external control connections.

Figure 2-6 shows the door of the ACS 502 and indicates all possible options. Your drive may not look exactly like the illustration.

#### Figure 2-6 ACS 502 Front Door

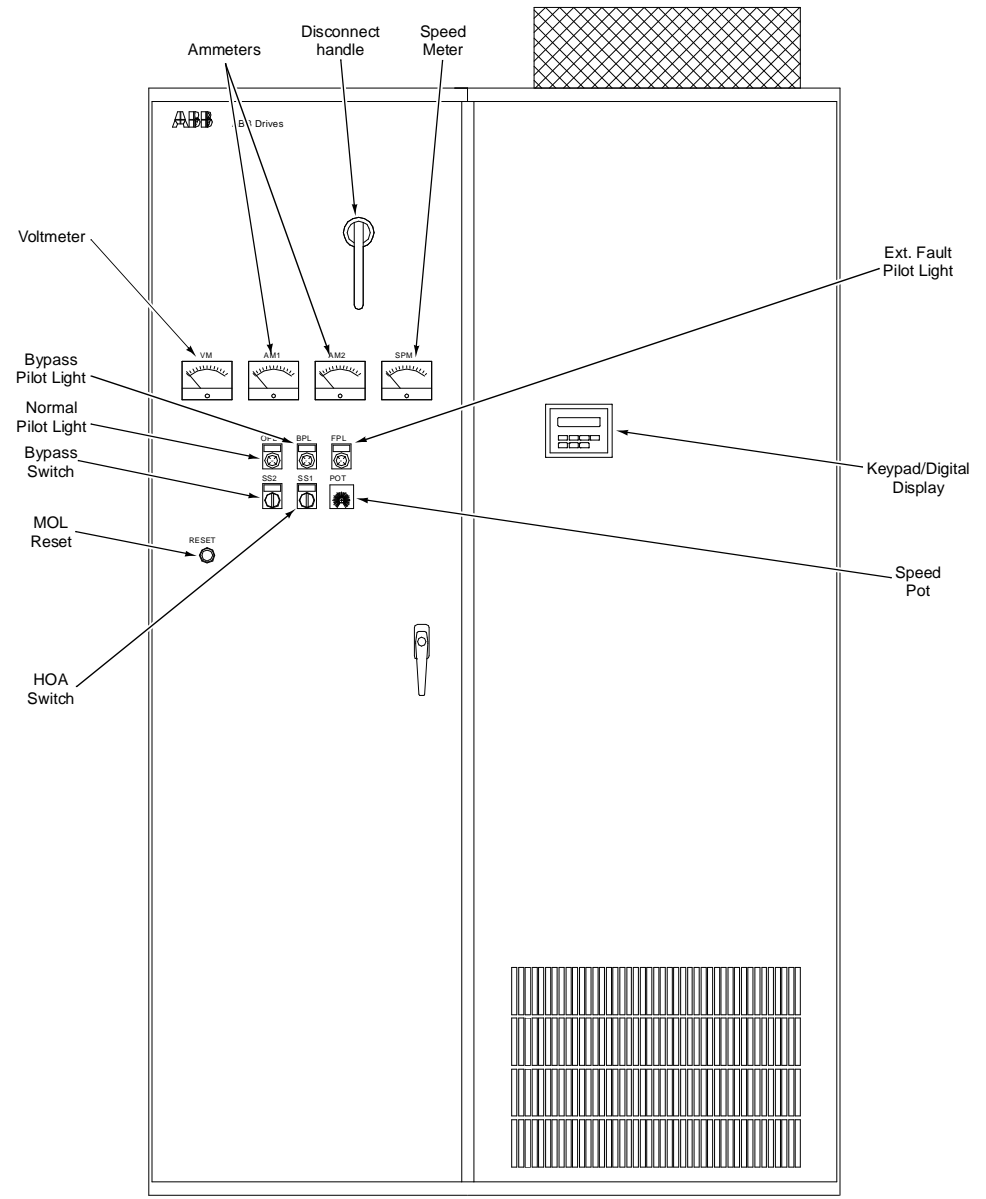

Figure 2-7 and Figure 2-8 show the interiors of the ACS 502 and indicate all possible options. Your drive may not look exactly like the illustration.

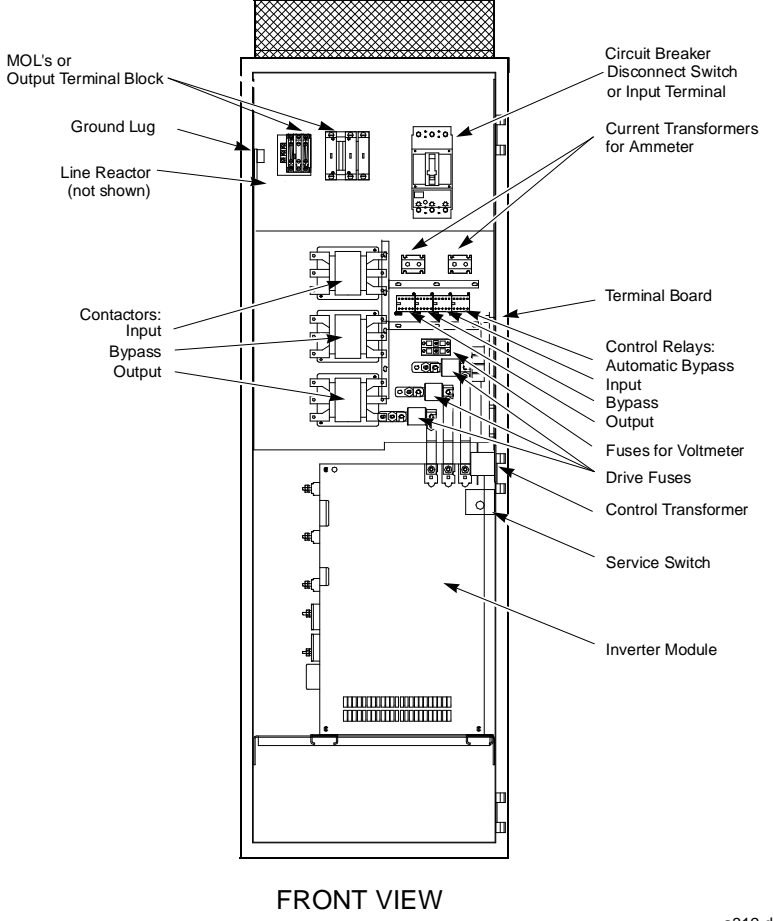

Figure 2-7 ACS 502 R6 and R7 with Bypass Interior

a312.dxf

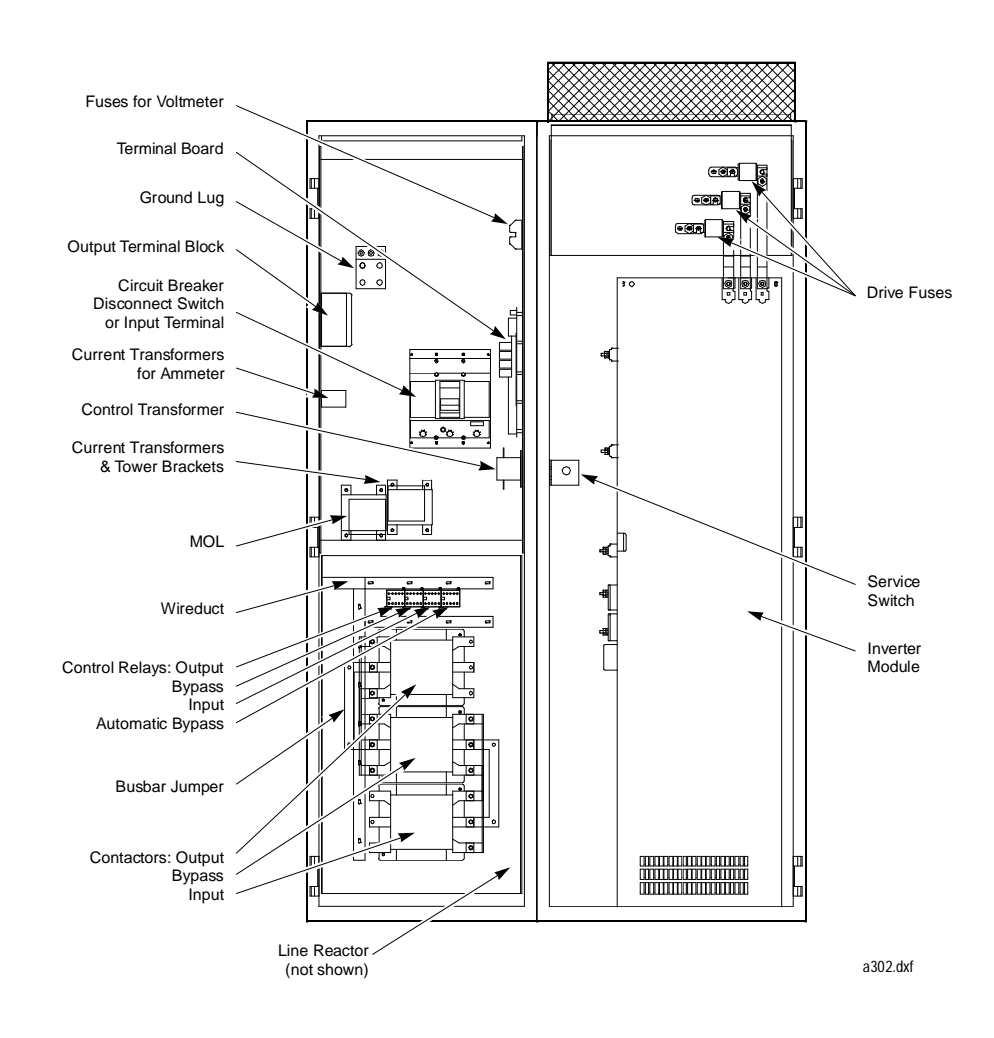

Figure 2-8 ACS 502 R8 with Bypass and R9 Interior

| Custom Options                            | Custom options for the ACS 502 fall into five main categories:                                                                                                    |  |  |  |
|-------------------------------------------|----------------------------------------------------------------------------------------------------|--|--|--|
|                                           | Control Options                                                                                                    |  |  |  |
|                                           | Disconnect Options                                                                                                    |  |  |  |
|                                           | Bypass Options                                                                                                    |  |  |  |
|                                           | Thermal Overload Relays                                                                                                    |  |  |  |
|                                           | • Meters                                                                                                    |  |  |  |
| Control Options                           | The Control Options are Hand/Off/Auto and Hand/Off/Auto with Speed<br>Potentiometer. Both options include 115 VAC control power and control<br>power transformer. The 115 VAC control can be ordered without Hand/Off/<br>Auto or Speed Potentiometer.                                                                                                    |  |  |  |
|                                           | When no control option is ordered, the top half of the terminal board is not used. This board (illustrated in <i>Chapter 3 – ACS 502 Installation Instructions</i> in this manual) is the location of Terminal Block TB1, to which all connections are made. Terminal Board connections are described in this manual. 115 VAC Control is required with all Bypass options.                                                                                                    |  |  |  |
| Hand/Off/Auto                             | Hand/Off/Auto is a door mounted switch, wired at the factory. This switch<br>allows you to select one of three modes. In the Hand mode, the Drive Enable<br>signal enables the drive and the ACS 502 Keypad (Operating Data Parameter<br>14) controls the speed. In the Off mode, the drive is disabled even if you use<br>an external speed reference or if you attempt to start the drive via the keypad.<br>In the Auto mode, a remote contact closure starts the drive, provided you have<br>connected a remote contact. A remote signal (voltage or current) controls<br>speed. The remote signal controlling speed can also be pneumatic, but<br>requires an option board. The 115 VAC control transformer provides control<br>voltage. |  |  |  |
| Hand/Off/Auto with<br>Speed Potentiometer | Hand/Off/Auto with Speed Potentiometer is the same as Hand/Off/Auto with the addition of a manual speed potentiometer mounted on the drive enclosure. In the Hand mode, the speed potentiometer controls the speed.                                                                                                    |  |  |  |
| Input Options                             | The Disconnect Options are the Door Interlocked Disconnect Switch and the Door Interlocked Circuit Breaker.                                                                                                    |  |  |  |
| Door Interlocked<br>Disconnect Switch     | The Door Interlocked Disconnect Switch is a non-fused disconnect switch.<br>Fuses are provided as standard, mounted separately.                                                                                                    |  |  |  |
| Door Interlocked Circuit<br>Breaker       | The Door Interlocked Circuit Breaker is a thermal magnetic, molded case circuit breaker.                                                                                                    |  |  |  |
|                                           | Both options are a thru-the-door interlock design and can be padlocked in the OFF position.                                                                                                    |  |  |  |
| Input Line Reactor                        | 3% or 5% input line reactors to reduce the harmonics to the power line.                                                                                                    |  |  |  |

| Bypass Options | The Bypass Options are:                                                                                                    |  |  |  |  |
|----------------|----------------------------------------------------------------------------------------------------|--|--|--|--|
|                | Manual Bypass,                                                                                                    |  |  |  |  |
|                | Manual Bypass with Service Switch,                                                                                                    |  |  |  |  |
|                | Automatic Bypass, and                                                                                                    |  |  |  |  |
|                | Automatic Bypass with Service Switch.                                                                                                    |  |  |  |  |
| Manual Bypass  | The Manual Bypass option is a selector switch which transfers the motor to line power and allows the motor to operate at full speed.                                                                                                    |  |  |  |  |
|                | <i>Note:</i> If motor overload is not provided, one must be installed external to the drive and sized in accordance with NEC.                                                                                                    |  |  |  |  |
|                | The Manual Bypass option has two contactors, electrically interlocked and<br>controlled by a three position, door-mounted switch. Switch positions are<br>NORMAL, TEST, and BYPASS. In the NORMAL position, the Bypass<br>contactor is open, the Output contactor is closed, and the Normal indicator<br>light is illuminated. In the TEST position, both contactors are open. In the<br>BYPASS position, the Output contactor is open, the Bypass contactor is<br>closed, the drive is disabled, and the Bypass indicator light is illuminated. A<br>circuit breaker protects the motor in the Bypass mode. |  |  |  |  |
|                | An External Fault indicator light is included. The External Fault indicator light illuminates if any of the safety interlocks (FREEZE, FIRE, SMOKE) open, or if the Thermal Motor Overload Relay trips.                                                                                                    |  |  |  |  |
|                | <b>CAUTION:</b> When changing from Bypass to Normal, place the Bypass Switch in the TEST position for five seconds before selecting Normal. Failure to do so could result in damage to the ACS 502.                                                                                                    |  |  |  |  |
|                | <i>Note:</i> The ACS 502 is disabled when BYPASS is selected. If the drive is to be run while in BYPASS, a connection must be made between TB1:42 and TB1:43. This should be done by a qualified service technician only.                                                                                                    |  |  |  |  |
|                | <b>CAUTION:</b> Remove the jumper before switching from BYPASS to NORMAL. Failure to do so could result in damage to the ACS 502.                                                                                                    |  |  |  |  |
|                | Note: The Output contactor opens when the drive receives a stop command,<br>which will cause the motor to coast to a stop. If ramp to a stop is<br>required by the application, it will be necessary to install wires from<br>TB1:25 to TB1:40 and from TB1:26 to TB1:41. This will cause the<br>Output contactor to remain closed until the output frequency reaches<br>0 Hz when a stop command is received.                                                                                                    |  |  |  |  |
|                | <b>CAUTION:</b> If BYPASS is selected, and the motor is not running because a stop command is given, the motor will start when the drive is started.                                                                                                    |  |  |  |  |

Manual Bypass with<br/>Service SwitchThe Manual Bypass with Service Switch option is the same as the Manual<br/>Bypass option with the addition of another switch, and a third (input)<br/>contactor on the line power side of the drive. The additional switch allows you<br/>to apply power to, or remove power from the drive for servicing while the<br/>motor continues to operate on line power. In the BYPASS position, the Drive<br/>Input contactor opens and removes power from the drive. The Drive Input<br/>contactor is also controlled by the three position Service Switch, with the<br/>positions labeled NORMAL, OFF, and TEST. This switch is mounted inside<br/>the enclosure. In the NORMAL position, the Drive Input contactor is closed. In<br/>the OFF position, the Drive Input contactor is open.

- *Note:* The Drive Input contactor opens when BYPASS is selected, removing power from the drive. The service switch will energize the input contactor in the TEST position to allow the drive to be powered while in BYPASS for servicing.
- *Note:* The ACS 502 is disabled when BYPASS is selected. If the drive is to be run while in BYPASS, a connection must be made between TB1:42 and TB1:43. This should be done by a qualified service technician only.

**CAUTION:** Return the service switch to Normal and remove the jumper from TB1:42 to TB1:43 before switching from BYPASS to NORMAL. Failure to do so could result in damage to the ACS 502.

Note: The Output contactor opens when the drive receives a stop command, which will cause the motor to coast to a stop. If ramp to a stop is required by the application, it will be necessary to install wires from TB1:25 to TB1:40 and from TB1:26 to TB1:41. This will cause the Output contactor to remain closed until the output frequency reaches 0 Hz when a stop command is received.

**CAUTION:** If BYPASS is selected, and the motor is not running because a stop command is given, the motor will start when the drive is started.

Automatic Bypass An Automatic Bypass may be added to the Manual Bypass or Manual Bypass with Service Switch. The Automatic Bypass automatically transfers the motor to line power when the drive shuts down on a protective trip. If Automatic Restart is enabled on the drive, the drive will attempt to automatically restart before the motor transfers to line power. Bypass transfer occurs when the drive is in a fault condition and will not reset. When an automatic transfer occurs, the Bypass indicator light illuminates.

**Thermal Motor Overload Relays** The Thermal Motor Overload Relay Options are relays rated 30, 60, 100, or 180 amps in-line with the output power, and 26 amp relay with 500:5 current transformers for ratings from 180 to 500 amps. These options are standard, manually resettable, bimetallic motor overload relays with a Class 20 trip curve. The relays provide thermal motor protection when operating a motor from the drive. If a Bypass Option is included, the relays also provide thermal motor protection across the line power. If the overload trips, power is removed from the motor whether in Normal or Bypass mode. When the drive has the Bypass option, an external fault indicator is included. This indicator will illuminate if the overload relay trips. The overload relay is reset by a pushbutton on the enclosure door.

> Thermal Motor Overload Relays have heater elements to determine the trip level of the overload relay. The heater element type is stamped on the element. If the overload is not sized properly for the motor, purchase new heaters of the correct size. See the following tables for heater sizes. Table 2-6 shows heater sizes for the 30, 60, 100, and 180 amp Furnas relays. Table 2-7 is for ratings over 180 amps, which are Square D devices. Your ACS 502 may have either one or two overload relays, depending upon how many motors the drive controls.

| Furnas<br>Heater Code           | Amps 30                                                                                                | 60 | 100 | 180 |
|---------------------------------|----------------------------------------------------------------------------------------------------|----|-----|-----|
| E3<br>E4<br>E5<br>E6<br>E7      | .3032<br>.3335<br>.3638<br>.3941<br>.4244                                                              |    |     |     |
| E8<br>E9<br>E11<br>E12<br>E13   | .4549<br>.5054<br>.5558<br>.5963<br>.6467                                                              |    |     |     |
| E14<br>E16<br>E17<br>E18<br>E19 | .68 – .73<br>.74 – .81<br>.82 – .87<br>.88 – .94<br>.95 – 1.00                                         |    |     |     |
| E23<br>E24<br>E26<br>E27<br>E28 | $\begin{array}{c} 1.10 - 1.10 \\ 1.11 - 1.26 \\ 1.27 - 1.40 \\ 1.41 - 1.58 \\ 1.59 - 1.74 \end{array}$ |    |     |     |
| E29<br>E31<br>E32<br>E33<br>E34 | 1.75 - 1.85 $1.86 - 1.99$ $2.00 - 2.11$ $2.12 - 2.31$ $2.32 - 2.59$                                    |    |     |     |
| E36<br>E37<br>E38<br>E39<br>E41 | 2.60 - 2.75 $2.76 - 2.95$ $2.96 - 3.21$ $3.22 - 3.48$ $3.49 - 3.89$                                    |    |     |     |
| E42<br>E44<br>E46<br>E47<br>E48 | 3.90 - 4.35 4.36 - 4.73 4.74 - 5.21 5.22 - 5.74 5.75 - 6.05                                            |    |     |     |
| E49<br>E50<br>E51<br>E52<br>E53 | 6.06 - 6.466.47 - 6.956.96 - 8.098.10 - 9.299.30 - 10.4                                                |    |     |     |
| E54<br>E55<br>E56<br>E57<br>E60 | $10.5 - 10.9 \\ 11.0 - 12.0 \\ 12.1 - 14.5 \\ 14.6 - 16.8$                                             |    |     |     |

Table 2-5 Heater Sizes for Furnas Relays

| Furnas<br>Heater Code              | Amps 30                                                                   | 60                                                                        | 100                                                                     | 180                                                                            |
|------------------------------------|---------------------------------------------------------------------------|---------------------------------------------------------------------------|-------------------------------------------------------------------------|--------------------------------------------------------------------------------|
| E61<br>E62<br>E65<br>E66<br>E67    | $16.9 - 18.4 \\ 18.5 - 20.9 \\ 21.0 - 22.5 \\ 22.6 - 24.3 \\ 24.4 - 27.2$ | $16.9 - 18.4 \\ 18.5 - 20.9 \\ 21.0 - 22.5 \\ 22.6 - 24.7 \\ 24.8 - 27.2$ | 27.1 - 30.0                                                             |                                                                                |
| E69<br>E70<br>E71<br>E72<br>E73    | 27.3 – 29.2<br>29.3 – 30.0                                                | 27.3 - 29.2<br>29.3 - 32.0<br>32.1 - 34.9<br>35.0 - 37.8                  | 30.1 - 33.2<br>33.3 - 35.7<br>35.8 - 39.4<br>39.5 - 43.4<br>43.5 - 46.9 |                                                                                |
| E73A<br>E74<br>E76<br>E77<br>E78   |                                                                           | 37.9 - 41.7<br>41.8 - 45.9<br>46.0 - 49.0<br>49.1 - 54.2<br>54.3 - 60.0   | 47.0 - 51.5<br>51.6 - 57.0<br>57.1 - 62.8<br>62.9 - 69.1                |                                                                                |
| E79<br>E80<br>E88<br>E89<br>E91    |                                                                           |                                                                           | 69.2 – 75.0<br>75.1 – 83.3                                              | 50.0 - 55.9<br>56.0 - 60.9<br>61.0 - 65.9                                      |
| E92<br>E93<br>E94<br>E96<br>E97    |                                                                           |                                                                           | 83.4 - 86.9<br>87.0 - 92.9                                              | 66.0 - 69.9<br>70.0 - 75.9<br>76.0 - 81.9<br>82.0 - 86.9<br>87.0 - 92.9        |
| E98<br>E99<br>E101<br>E102<br>E103 |                                                                           |                                                                           | 93.0 - 100.0                                                            | 93.0 - 97.9<br>98.0 - 107.9<br>108.0 - 113.9<br>114.0 - 125.9<br>126.0 - 138.9 |
| E104<br>E106<br>E107               |                                                                           |                                                                           |                                                                         | $\begin{array}{c} 139.0-153.0\\ 154.0-163.0\\ 164.0-180.0\end{array}$          |
| Heater Code | Amps          |
|-------------|---------------|
| AR .45      | 28.0 - 30.0   |
| AR .49      | 31.0 - 33.0   |
| AR .54      | 34.0 - 36.0   |
| AR .59      | 37.0 - 39.0   |
| AR .65      | 40.0 - 42.0   |
| AR .71      | 43.0 - 46.0   |
| AR .78      | 47.0 - 50.0   |
| AR .86      | 51.0 - 52.0   |
| AR .95      | 53.0 - 56.0   |
| AR 1.05     | 57.0 - 60.0   |
| AR 1.15     | 61.0 - 66.0   |
| AR 1.26     | 67.0 - 73.0   |
| AR 1.39     | 74.0 - 81.0   |
| AR 1.53     | 82.0 - 90.0   |
| AR 1.68     | 91.0 - 105.0  |
| AR 1.85     | 106.0 - 115.0 |
| AR 2.04     | 116.0 – 125.0 |
| AR 2.24     | 126.0 – 135.0 |
| AR 2.46     | 136.0 – 147.0 |
| AR 2.71     | 148.0 – 158.0 |
| AR 2.98     | 159.0 – 174.0 |
| AR 3.28     | 175.0 – 194.0 |
| AR 3.62     | 195.0 – 220.0 |
| AR 3.98     | 221.0 - 247.0 |
| AR 4.37     | 248.0 - 276.0 |
| AR 4.80     | 277.0 - 307.0 |
| AR 5.3      | 308.0 - 345.0 |
| AR 5.8      | 346.0 - 381.0 |
| AR 6.4      | 382.0 - 420.0 |
| AR 7.0      | 421.0 - 465.0 |

Table 2-6 Heater Sizes for Square D Relays

| Meters             | The Meter Options are Output Voltmeter, Output Speed Meter, and Output Ammeter. A total of four analog meters can be installed in the ACS 502.                                                                                                    |
|--------------------|----------------------------------------------------------------------------------------------------|
| Output Voltmeter   | The Output Voltmeter indicates motor voltage on a $0-500$ VAC scale connected directly to the drive output.                                                                                                    |
| Output Speed Meter | The Output Speed Meter is calibrated in percent of maximum speed with a $0 - 100$ percent scale connected to one of the analog outputs.                                                                                                    |
|                    | Note: This option uses one of the analog outputs on the ACS 502.                                                                                                    |
| Output Ammeters    | The Ammeters have six calibration sizes ranging from 100 to 500 amps.<br>Depending on the number of motors driven, one or two Output Ammeters can<br>be installed in the ACS 502. If two ammeters are ordered, two Thermal Motor<br>Overload Relays must be ordered; the ammeters are sized to the Thermal<br>Motor Overload Relays. If two Thermal Motor Overload Relays are ordered<br>and only one ammeter is ordered, the ammeter will indicate the sum of the<br>current at the two relays. |

|                                | This chapter explains how to install the ACS 502 and connect all power, motor, and control wiring. It also describes the initial inspection procedures.                                                                                                    |  |  |
|--------------------------------|----------------------------------------------------------------------------------------------------|--|--|
| Grounding and<br>Ground Faults | The ACS 502 must always be grounded through a ground conductor connected to the ground terminal.                                                                                                    |  |  |
|                                | If the ACS 502 is connected to a system without system ground, the ground fault protection must be capable of starting at ground fault currents containing high frequency and DC components. The ACS 502 ground fault protection guards the variable frequency drive against ground faults occurring in the motor or the motor wiring.<br>Fault current protective switches do not necessarily operate properly with variable frequency drives. When using such switches their function should be checked at possible ground fault currents arising in a fault situation. |  |  |
| Pre-Installation<br>Planning   | This drive has been tested in accordance with UL508.<br><b>480 VAC units:</b> The drives are suitable for use on a circuit capable of delivering not more than 42,000 rms Amperes, 500 Volts maximum.                                                                                                    |  |  |
|                                | When circuit breakers are supplied, the drive package is limited to the rating of the circuit breaker, which is 18,000 rms Amperes for the 50 & 60 HP units; 25,000 for the 75 - 125 HP units; and 30,000 for the 150 - 400 HP units. <b>600 VAC units:</b> are suitable for use on a circuit capable of delivering not more than 42,000 rms Amperes, 600 Volts. When circuit breakers are supplied, the drive package is limited to the rating of the circuit breaker, which is 14,000 rms Amperes.                                                                      |  |  |
|                                | When output chokes are supplied, 480 and 600 VAC units are suitable for use on a circuit capable of delivering not more than 65,000 rms Amperes, 500 Volts or 600 Volts.                                                                                                    |  |  |
| Environment                    | These drives are to be used in a heated, indoor controlled environment that is<br>relatively free of moisture and conductive contaminates such as condensation,<br>carbon dust, and the like.                                                                                                    |  |  |
|                                | The maximum ambient temperature allowed is $113^{\circ}F(45^{\circ}C)$ for an ACS 502 in a NEMA 1 enclosure for constant torque loads, when the load current is lower than or equal to the continuous rated constant torque current (I <sub>R</sub> ). The maximum ambient temperature allowed is $104^{\circ}F(40^{\circ}C)$ for an ACS 502 in a NEMA 12 enclosure for constant torque loads; and an ACS 502 in a NEMA 1 enclosure for variable torque loads, when the load current is lower than or equal to the continuous maximum load current (I <sub>RSQ</sub> ).   |  |  |
|                                | The cooling air must be clean and free from corrosive materials. When<br>necessary the required cooling should be provided by using clean, dry air. If<br>the cooling air contains dust, clean the cooling surfaces of the unit regularly<br>using compressed air and a brush.                                                                                                    |  |  |

If the heatsink is not cleaned and it is not able to dissipate the expended heat, the ACS 502's thermal protection will operate, causing a fault indication which stops the drive. The ACS 502 can be started again when the temperature of the heatsink has fallen below  $167^{\circ}F$  (75°C).

The temperature of the heatsink can be read from the Control Panel Display Operating Data, Parameter 8 (Drive Temperature).

#### Mounting Area

Mounting the Control

When mounting the control take the following precautions.

- DO NOT mount in direct sunlight.
- DO NOT allow the ambient temperature around the ACS 502 to exceed the ambient temperature as stated in *Environment* above.
- At least three (3) separate grounded conduits are required. One each for input, output, and control wiring.
- NEMA 12 units require side clearance of 3" for replacing air filters.

Figure 3-1 shows the dimensions of the ACS 502.

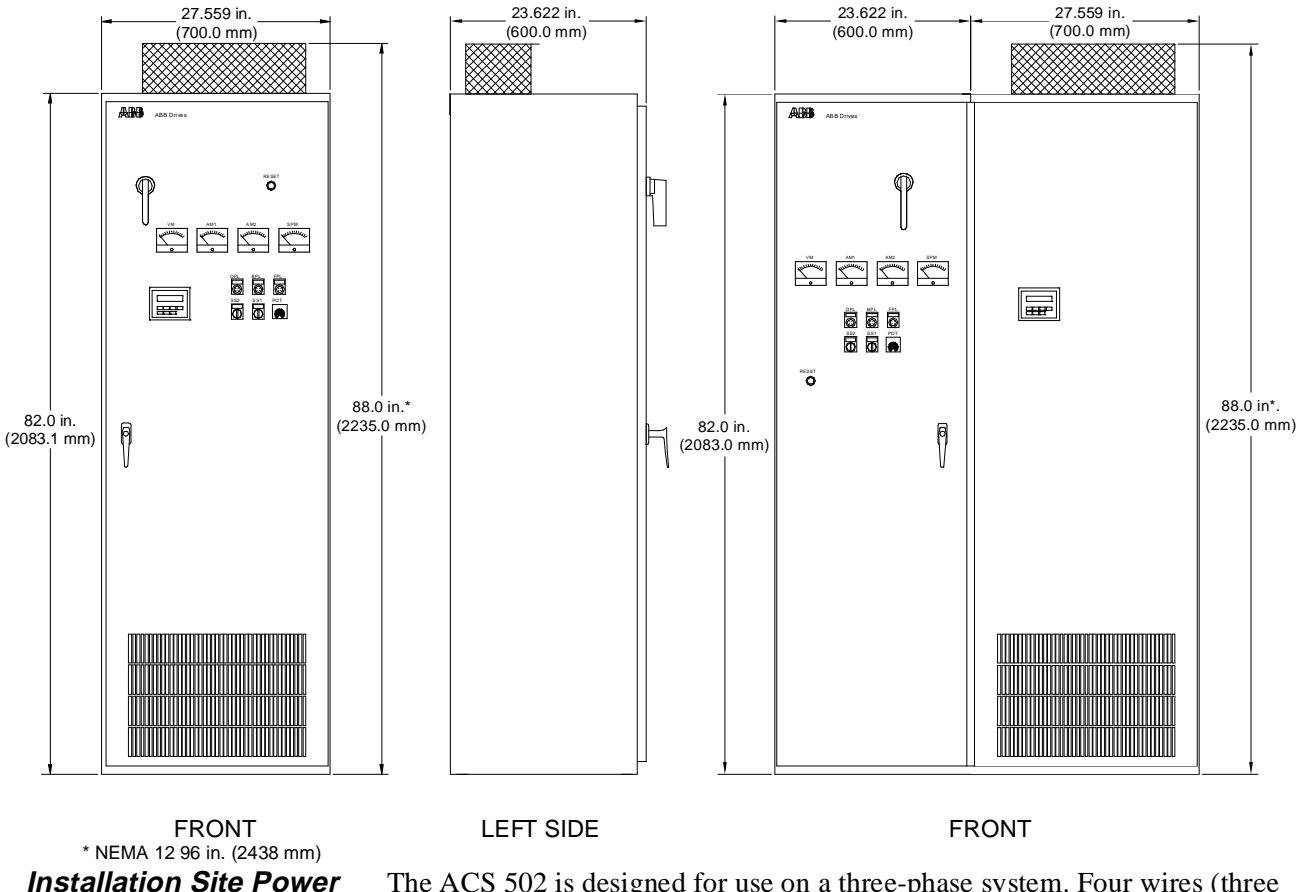

Figure 3-1 ACS 502 Dimensions

The ACS 502 is designed for use on a three-phase system. Four wires (three phase plus a ground wire) are required for the input wiring. Input and output conductors, and branch circuit protection must be sized to local codes.

*Conduit Size* Figure 3-2 and Figure 3-3 show top views of the ACS 502 and conduit entry area. The panels must be removed from the drive before being drilled and punched to prevent metal particles from falling into the drive.

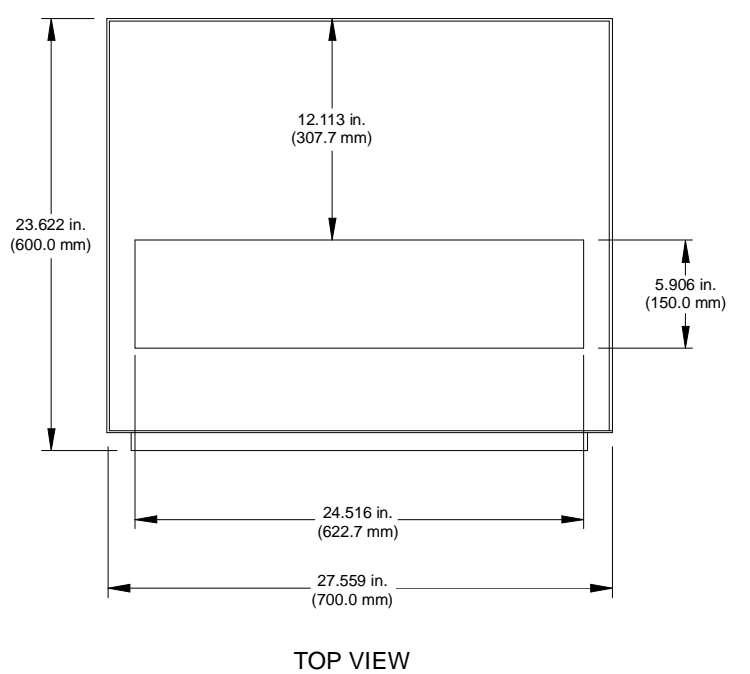

Figure 3-2 ACS 502 Conduit Entry Area for One Door Enclosure

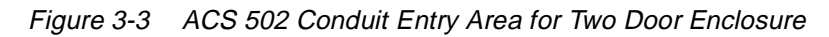

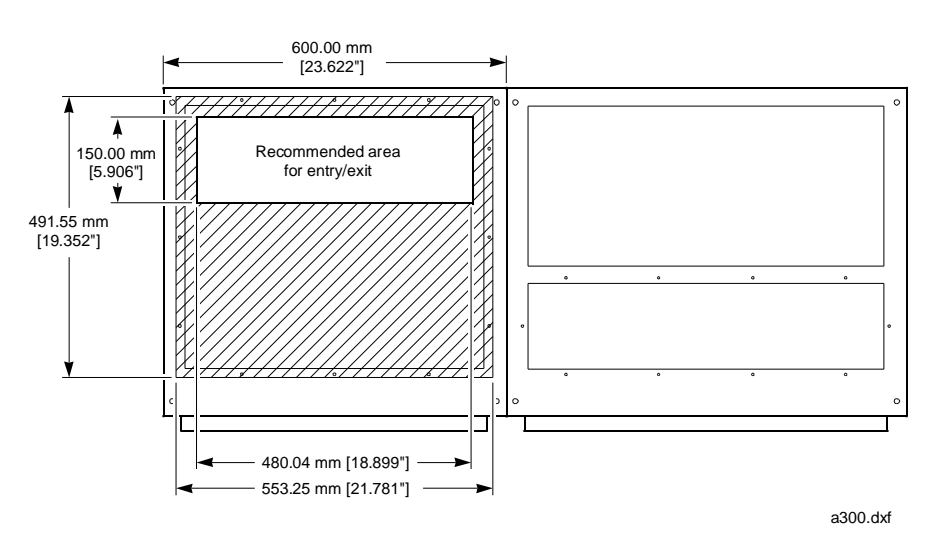

Figure 3-3 shows the left bay at the enclosure only.

**Power Wiring** All field wiring shall be rated for 167°F (75°C).

Install the motor wiring away from other wire routes. Avoid long parallel runs with other wires.

The tightening torque for the input power connections to the circuit breaker should be 275 in.-lbs. Tightening torques to other termination points should be as labeled on the device.

Table 3-1 shows the allowable input wire sizes for the ACS 502.

Table 3-1 ACS 502 Input Wire Sizes

| Drive Type                                                            | Terminal Block | Disconnect  | Circuit Breaker |
|-----------------------------------------------------------------------|----------------|-------------|-----------------|
| ACS 502-050-4 –<br>ACS 502-125-4 &<br>ACS 502-060-6–<br>ACS 502-125-6 | #6-4/0         | #6-4/0      | #2-4/0          |
| ACS 502-150-6                                                         | * #6-4/0       | * #2-4/0    | * #2-4/0        |
| ACS 502-150-4 –<br>ACS 502-200-4                                      | * #6-4/0       | * #2-4/0    | * 3/0-4/0       |
| ACS 502-250 –ACS 502-350                                              | * #6-500MCM    | * #2-500MCM | * 250MCM-500MCM |

\* Indicates 2 pole per phase for terminal information and 2 conductor for wire size information.

Table 3-2 shows the fuse ratings, UL R/C (JFH R2), for the ACS 502.

Table 3-2 ACS 502 Fuse Ratings

|                                                 | Fuse Ratings |                   |     | Bussmann |  |
|-------------------------------------------------|--------------|-------------------|-----|----------|--|
| Drive Type                                      | А            | kA <sup>2</sup> s | V   | Туре     |  |
| ACS 502-050-4<br>ACS 502-060-6<br>ACS 502-075-6 | 160          | 16                | 660 | 170M1369 |  |
| ACS 502-060-4<br>ACS 502-100-6                  | 200          | 28                | 660 | 170M1370 |  |
| ACS 502-075-4                                   | 200          | 28                | 660 | 170M1370 |  |
| ACS 502-125-6                                   | 250          | 51.5              | 660 | 170M1371 |  |
| ACS 502-100-4<br>ACS 502-150-6                  | 400          | 105               | 660 | 170M3019 |  |
| ACS 502-125-4                                   | 400          | 105               | 660 | 170M3019 |  |
| ACS 502-150-4                                   | 550          | 190               | 660 | 170M5011 |  |
| ACS 502-200-4                                   | 550          | 190               | 660 | 170M5011 |  |
| ACS 502-250-4                                   | 700          | 405               | 660 | 170M5013 |  |
| ACS 502-300-4                                   | 700          | 405               | 660 | 170M5013 |  |
| ACS 502-350-4                                   | 700          | 405               | 660 | 170M5013 |  |

## *Output Power Wiring* Table 3-3 shows the output wire sizes for the ACS 502.

| Amp Range     | Overload    | Terminal Block |
|---------------|-------------|----------------|
| 29.3 - 60.0   | #12 - #2    | #6-250MCM      |
| 57.1 - 100.0  | #10 - 2/0   | #6-250MCM      |
| 98.0 - 180.0  | #6 – 250MCM | #6-250MCM      |
| 175.0 - 220.0 | * #6-4/0    | * #6-4/0       |
| 221.0 - 465.0 | * #6-4/0    | * #6-4/0       |

Table 3-3 ACS 502 Output Wire Sizes

\* Indicates 2 pole per phase for terminal information and 2 conductor for wire size information.

Table 3-4 shows ground lug wire sizes for the ACS 502.

Table 3-4 ACS 502 Ground Lug Wire Sizes

| Drive Type                 | Ground Lug |
|----------------------------|------------|
| ACS 502-050 to ACS 502-350 | #6-350MCM  |

## **Power Connections**

All field wiring should be tightened to the torque values listed on the component. Where the torque value is not visible, the following values should be used.

| Table 3-5 | Circuit Breaker | wire tord | que values |
|-----------|-----------------|-----------|------------|
|           |                 |           |            |

| Unit                                                          | inlbs | Nm |
|---------------------------------------------------------------|-------|----|
| ACS502-050-4 to ACS502-060-4 and<br>ACS502-060-6              | 120   | 14 |
| ACS502-075-4 to ACS502-350-4 and ACS502-075-6 to ACS502-150-6 | 275   | 31 |

### Input Wiring

Four conductors (three phase plus a ground wire) are required for the input and output wiring. Use copper conductor rated for 167°F (75°C). Input and output conductors and branch circuit protection must be sized to local codes.

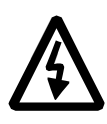

### WARNING:

- Do not connect or disconnect input or output power wiring, or control wires, when power is applied.
- Never connect line voltage to drive output Terminals U<sub>2</sub>, V<sub>2</sub>, and W<sub>2</sub> (T<sub>1</sub>, T<sub>2</sub>, T<sub>3</sub>).
- Do not make any voltage tolerance tests (Hi Pot or Meggar) on any part of the unit. Disconnect motor wires before taking any measurements in the motor or motor wires.
- Make sure that power factor correction capacitors are not connected between the drive and the motor.

The terminal sizes and tightening torques of the power terminals are shown in the drive. Table 3-1 shows minimum current ratings and maximum  $I^2t$  ratings for the input fuses to be used with the drive.

Check that the supply capacity is adequate for the drive ( $P_R$  or  $P_{RSQ}$ ).

Figure 3-4 shows input power wiring for the ACS 502.

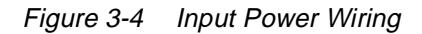

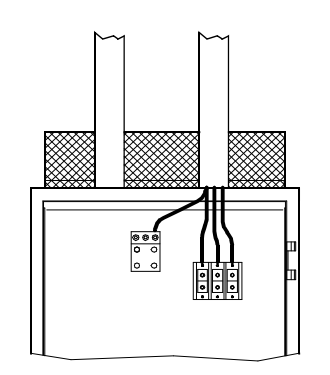

R6 & R7 (all) and R8 w/o bypass

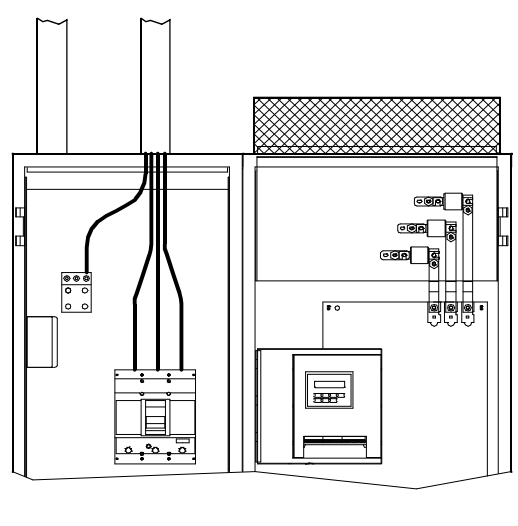

R8 w/bypass and R9 (all)

a317.dxf a318.dxf

## *Output Wiring* Sizing is the same as for the input wiring.

Figure 3-5 shows output power wiring for the ACS 502.

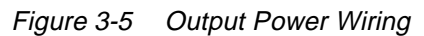

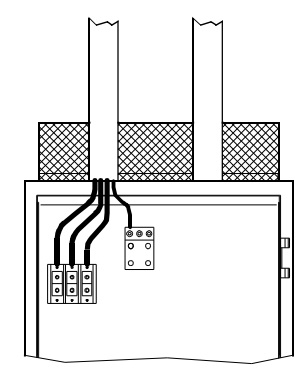

R6 & R7 (all) and R8 w/o bypass

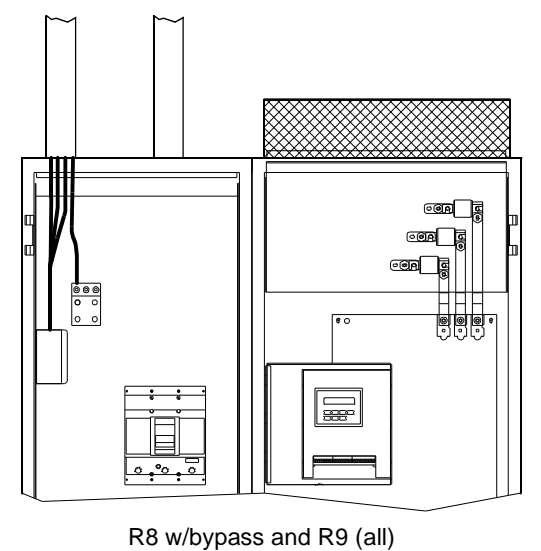

a317.dxf a318.dxf

- **Dynamic Braking** When Dynamic Braking is required, connection is made to the DC bus terminals. Dynamic Braking can be accomplished in two ways.
  - Internal Dynamic Brake Chopper. If the ACS 502 was provided from the factory with dynamic braking, the control logic and power switch for the dynamic braking are built into the drive. The DC bus voltage is present at the DC bus terminals only when the DC bus voltage exceeds the braking threshold due to regeneration. To determine if the internal dynamic braking chopper has been supplied, first check the part number as described in *Chapter 2 – Overview of the*

ACS 502/504. If the internal dynamic braking chopper is supplied, an external resistor load bank is connected to the Brake terminal (BR) and positive DC bus terminal (UDC+).

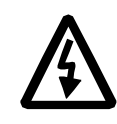

WARNING! Before connecting a resistor load bank to the DC bus terminals, measure the voltage at the terminals with power applied to the ACS 502. Use a meter rated greater than 1000 VDC. The voltage should be zero volts. If the voltage is  $1.35 \times V_{IN}$ , the internal braking chopper is not present, DO NOT CONNECT LOAD BANK RESISTORS.

2. External Dynamic Braking Device. If the internal dynamic brake chopper was not supplied and dynamic braking is required for the application, an external dynamic braking chopper and resistor load bank can be connected to the DC bus terminals.

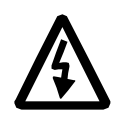

**WARNING!** The brake control terminals carry a dangerous DC voltage (1.35 x  $V_{IN}$ ). No device other than an ABB Drives dynamic braking device may be connected to the positive and negative terminals of Terminal Block X2.

## **Control Connections**

Available Control Locations

The ACS 502 can be controlled from the Keypad located on the front of the enclosure or with an external control device.

External control devices, for example a PLC or remote operator devices, can be connected to Terminal Block TB1. These control devices can be Analog or Digital. Refer to *Terminal Block Connections* in this chapter.

When planning control wiring from ACS 502 and external control devices consider the following:

1. All external control wiring to TB1:1 to TB1:20 must be done with shielded cable and must not be run in the same conduit or raceway with any high power wiring. The shield connection must be terminated at the chassis ground lug provided. The other end of the shield should be cut and taped back at the signal source.

- 2. TB1 terminals 2 and 8 are "GND 2" (circuit common). TB1 terminals 4, 6, 18, and 20 are also connected to circuit common.
- 3. These terminals are optically isolated from power and isolated from chassis ground by a 10 megohm resistor. They are not isolated from one another.
- 4. Refer to the *Terminal Block Connections* section in this chapter for an outline of control signal requirements when selecting an Application macro.

Terminal Block<br/>ConnectionsThe Terminal Block TB1 is located on the terminal board. Figure 3-6 shows the<br/>Terminal Block TB1 connections. Terminals TB1:1 through TB1:29 are the<br/>same as terminals X50:1 through X50:29. Refer to the ACS 500 Adjustable<br/>Frequency AC Drives 2 to 350 HP Programming Manual Including<br/>Application Macros to determine the functions of these terminals based on the<br/>Application macro selected.

Figure 3-6 Terminal Block TB1 Connections

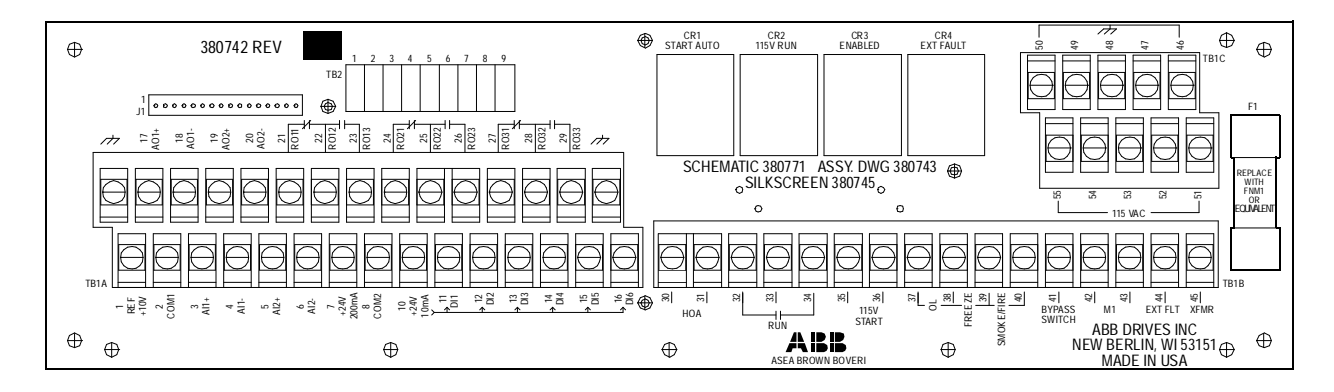

Terminals TB1:1 through TB1:20 are low voltage terminals (24 VDC maximum). Terminals TB1:21 through TB1:29 are relay output terminals.

Ground terminals are located next to TB1:17 and TB1:29. These are to be used to connect the shields of shielded cables.

Terminals TB1:30 through TB1:55 are 115 VAC control. These terminals are not used when the 115 VAC Control Transformer is not supplied.

Connection to all of these terminals is described in the following paragraphs.

*Note:* When 115 VAC Control Transformer is supplied, the Option Pack macro must be used so the terminal board connections operate properly.

*Terminal Block TB1* Terminal Block TB1 can accept wire sizes from 12 – 22 AWG. All connections to Terminals TB1:1 to TB1:20 should be made with shielded cables.

TB1:2, 4, 6, 18, and 20 are circuit common. They are optically isolated from the power line potential and from chassis ground by a 10 megohm resistor. The common points are not isolated from each other.

Figure 3-7 shows connections TB1:1 through TB1:29.

Figure 3-7 TB1:1 Through TB1:29

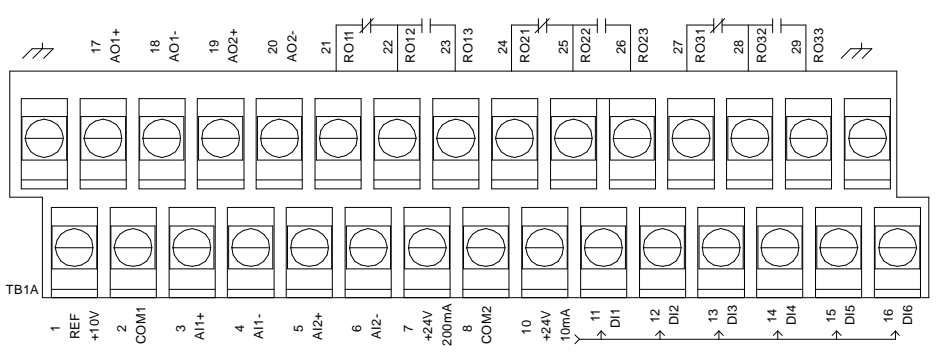

**Potentiometer** A manual speed potentiometer is connected to the reference at TB1:1 (+10 VDC) and TB1:2 (common), and to one of the analog inputs. When the speed potentiometer is supplied from the factory for manual (Hand) operation, it is connected to AI2 (TB1:5).

Analog Inputs The ACS 502 has two analog inputs. AI1 is on Terminals TB1:3 and TB1:4. AI2 is on TB1:5 and TB1:6, and is used by the Manual Speed Potentiometer when it is supplied.

The analog inputs can accept a voltage signal (0 - 10 VDC) or a current signal (0 - 20 mA). Jumpers S1 and S2, located on the Control Interface Board in the ACS 502 (S1 for AI1 and S2 for AI2), determine the signal type.

The jumper is placed in the "V" position for voltage, and the "I" position for current. Orientation may vary with different versions of the control interface board.

Place the jumper in the left position for voltage or the right position for current. Figure 3-8 shows jumper positions. The shaded areas represent jumper positioning.

Figure 3-8 Jumper Positions

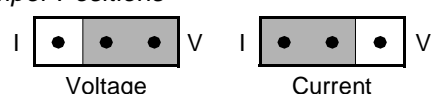

*Note:* These jumpers are set in the voltage position from the factory. The control interface board assembly is mounted on the door, and is hinged for easy access. To change the jumpers, remove the two screws on the fixed side of the assembly.

| Auxiliary 24 VDC        | An auxiliary +24 VDC supply is available on Terminals TB1:7 and TB1:8.<br>This supply can drive auxiliary devices whose total current draw is less than 200 mA.                                                                                    |
|-------------------------|----------------------------------------------------------------------------------------------------|
| Digital Inputs          | TB1 has six digital inputs, DI1 through DI6 on Terminals TB1:11 through TB1:16 respectively. The digital inputs use 24 VDC logic from terminal TB1:10 and are active high.                                                                         |
|                         | DI1, DI2, DI5, and DI6 are used by the logic on the Terminal Board when the 115 VAC control transformer is supplied. DI3 and DI4 can be used for Preset Speeds or floating point control.                                                          |
| Analog Outputs          | TB1 has two analog output signals. AO1 is on Terminals TB1:17 and TB1:18. AO2 is on TB1:19 and TB1:20. These signals are $0 - 20$ mA (or $4 - 20$ mA), and can operate into a maximum 500 ohm load. When the Speed Meter is supplied, it uses AO1. |
| Digital (Relay) Outputs | Three relay outputs are each Form C. Relay RO1 is on Terminals TB1:21, TB1:22, and TB1:23. Relay RO2 is on Terminals TB1:24, TB1:25, and TB1:26. Relay RO3 is on Terminals TB1:27, TB1:28, and TB1:29.                                             |
|                         | The first terminal for each relay is the normally closed (NC) terminal, the second is the common, and the third is the normally open (NO) terminal.                                                                                                |
|                         | Maximum Switching Voltage: 300 VDC / 250 VAC.                                                                                                    |
|                         | <b>Maximum Switching Current/Power:</b> 8 A @ 24 VDC, 0.4 A @ 250 VDC, or 2000 VA @ 250 VAC.                                                                                                    |

Maximum Continuous Current: 2 A rms.

If the relay outputs are used to control inductive loads, such as the coils of relays or contactors, some form of noise supression must be provided at the load. This is to reduce the electrical noise that could interfere with the electronics in the drive, as well as increase the life of the contacts in the relay.

AC coils should be supressed with an MOV (metal oxide varistor) or a Series-Connected RC (resistor capacitor) network, as illustrated below:

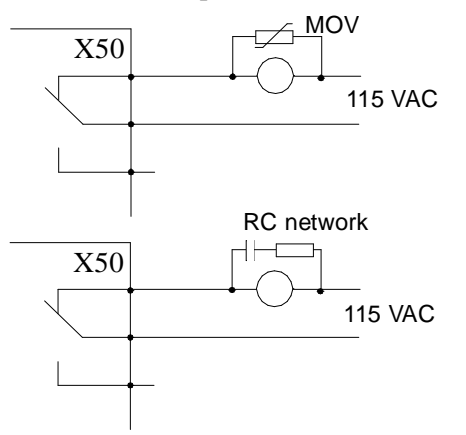

MOV should be rated 120 VAC - 240 VAC for 115 VAC circuits, 240 VAC - 320 VAC for 230 VAC circuits, minimum 10 joules. Values for the RC Network vary, as they effect the opening and closing time. Contact the contactor manufacturer for recommended values.

DC coils should be supressed with a diode, although this is not required because of the small amount of noise generated by these type of circuits. If a diode is used, it should have a voltage rating greater than or equal to the supply voltage, and be connected as shown below:

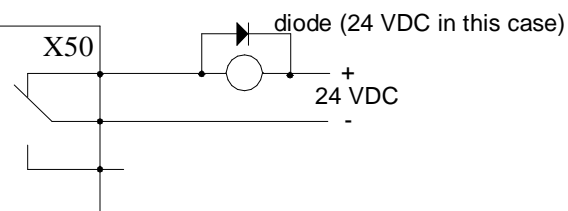

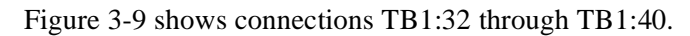

*Note: The 115 VAC control transformer must be supplied for these terminals to be active.* 

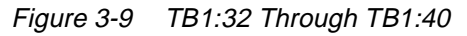

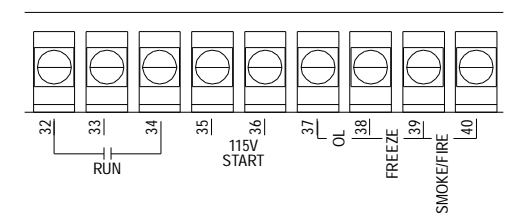

- Two-Wire Start<br/>(Dry Contact)To start the ACS 502 by dry contact (maintained), connect contact to TB1:32<br/>and TB1:34. This will start the drive in Auto when HOA is supplied, and will<br/>start and stop the motor in Bypass when Bypass is supplied.
- *115 VAC Start* To start the ACS 502 by applying 115 VAC, connect the 115 VAC signal to TB1:35 and TB1:36. Operation is the same as Two-Wire Start.
- Freeze/Fire/Smoke<br/>ProtectionSafety interlocks, such as Freeze, Fire, and Smoke protection are normally<br/>closed dry contacts connected in series between TB1:38, TB1:39, and<br/>TB1:40. Remove the jumper wire before making your connection. When the<br/>contact opens, the motor will stop, whether in NORMAL or BYPASS. When<br/>the External Fault indicator is provided (supplied with Bypass Option), the<br/>indicator will illuminate when any of these contacts open.
- 115 VAC Auxiliary Power 115 VAC is available for customer use. There is approximately 100 VA available. TB1:46 through TB1:50 are ground, and TB1:51 through TB1:55 are hot.

Figure 3-10 shows connections TB1:46 through TB1:55.

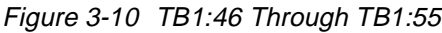

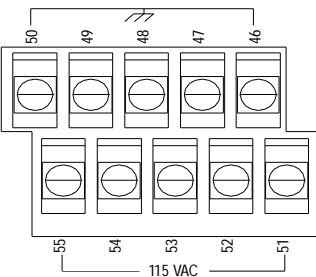

This chapter explains how to properly install an ACS 504 chassis unit

The ACS 504 chassis includes:

- ACS 504 Inverter Module
- Control Unit including cable (6 feet)
- Control Unit Brackets
- Input Fuses (supplied loose)
- Fuse Holder (supplied loose)
- Control Label (supplied loose)
- Ground fault current transformer
- Input choke (600 volt units only)

## Pre-Installation Planning

This drive has been tested in acccordance with UL508. **480 VAC units:** The drives are suitable for use on a circuit capable of delivering not more than 42,000 rms Amperes, 500 Volts maximum. **600 VAC units:** are suitable for use on a circuit capable of delivering not more than 42,000 rms Amperes, 600 Volts.

When output chokes are supplied, 480 and 600 VAC units are suitable for use on a circuit capable of delivering not more than 65,000 rms Amperes, 500 Volts or 600 Volts.

Careful planning is required to insure proper operation of the ACS 504. The information provided in this chapter includes all dimensions, cooling requirements, and wiring information.

Figure 4-1 shows the dimensional drawings of the ACS 504 Inverter Module and Figure 4-3 shows the dimensional drawings of the ACS 504 Control Unit. Figure 4-2 shows the foot print dimensional drawing of the Inverter Module. Table 4-2 gives the dimensions and approximate weights of the Inverter Module.

Figure 4-1 shows the dimensions of the Inverter Modules. Dimensions marked with letters and numbers are found in Table 4-2. Numbers are in inches (mm).

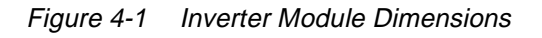

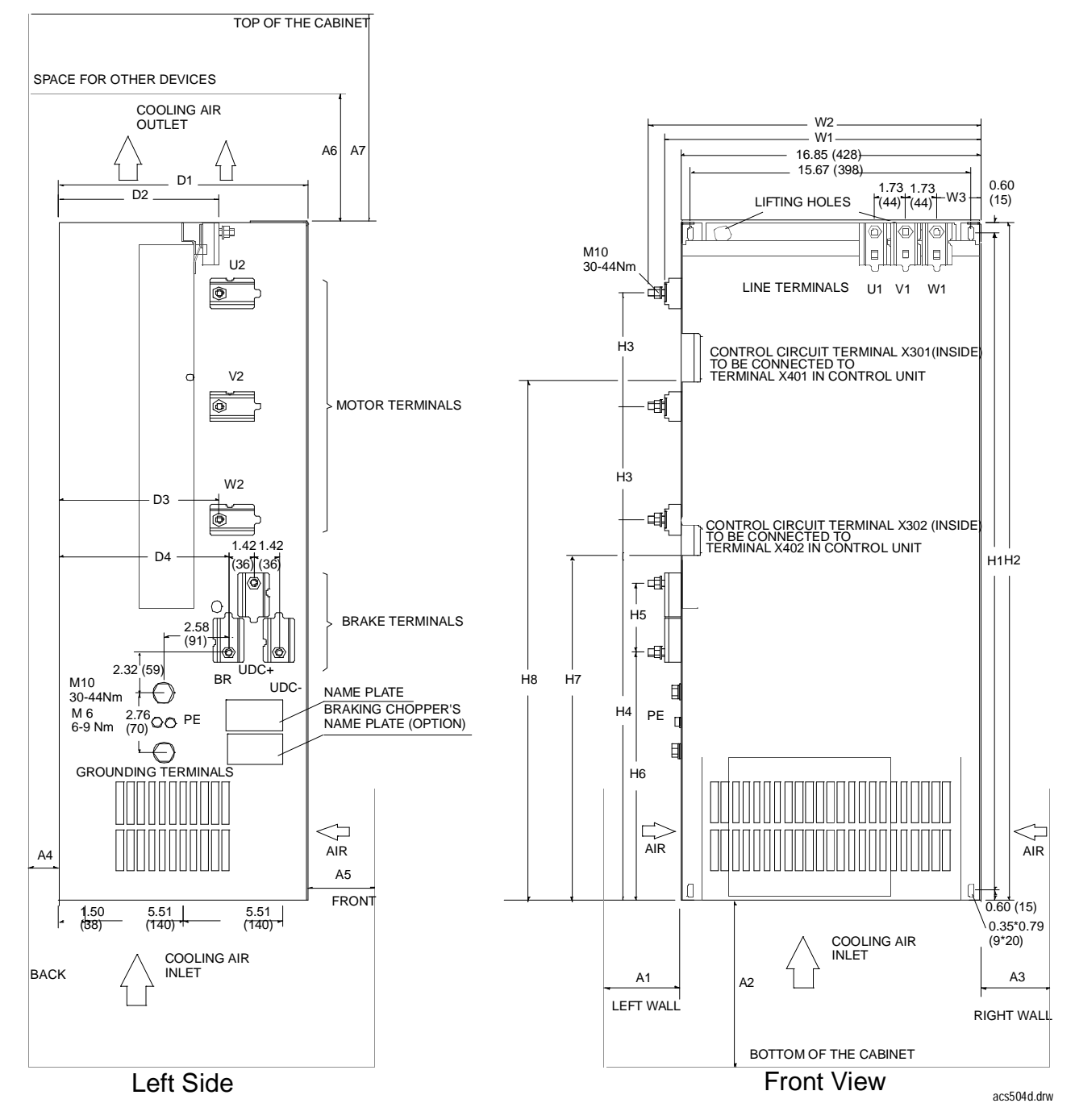

|             | R6  | R7  | R8  | R9  |
|-------------|-----|-----|-----|-----|
| Weight (lb) | 137 | 196 | 278 | 364 |
| Weight (kg) | 62  | 89  | 126 | 165 |

#### Table 4-2 shows the dimensions of the Inverter Modules.

| Codo    | R6                 |       | <b>R</b> 7 |       | R8   |       | R9   |       |
|---------|--------------------|-------|------------|-------|------|-------|------|-------|
| Coue    | mm                 | in    | mm         | in    | mm   | in    | mm   | in    |
| H1      | 675                | 26.57 | 959        | 37.76 | 1255 | 49.41 | 1608 | 63.31 |
| H2      | 705                | 27.76 | 989        | 38.94 | 1285 | 50.59 | 1638 | 64.49 |
| Н3      | 125                | 4.92  | 165        | 6.50  | 205  | 8.07  | 265  | 10.43 |
| H4      | 390                | 15.35 | 557        | 21.93 | 720  | 28.35 | 928  | 36.54 |
| Н5      | 101                | 3.98  | 101        | 3.98  | 101  | 3.98  | 99   | 3.90  |
| H6      | 214                | 8.43  | 363        | 14.29 | 538  | 21.18 | 717  | 28.23 |
| H7      | 350                | 13.78 | 535        | 21.06 | 775  | 30.51 | 1080 | 42.52 |
| H8      | 570                | 22.44 | 755        | 29.72 | 994  | 39.13 | 1300 | 51.18 |
| W1      | 451                | 17.76 | 451        | 17.76 | 482  | 18.98 | 482  | 18.98 |
| W2      | 473                | 18.62 | 473        | 18.62 | 512  | 20.16 | 512  | 20.16 |
| W3      | 50                 | 1.97  | 64         | 2.52  | 50   | 1.97  | 50   | 1.97  |
| D1      | 385                | 15.28 | 385        | 15.28 | 415  | 16.34 | 415  | 16.34 |
| D2      | 228                | 8.98  | 228        | 8.98  | 260  | 10.24 | 260  | 10.24 |
| D3      | 229                | 9.02  | 229        | 9.02  | 259  | 10.20 | 259  | 10.20 |
| D4      | 242                | 9.53  | 242        | 9.53  | 272  | 10.71 | 272  | 10.71 |
| A1 – A7 | Refer to Table 4-3 |       |            |       |      |       |      |       |

Table 4-2 ACS 504 Inverter Module Dimensions

Figure 4-2 shows the footprint of the Inverter Modules.

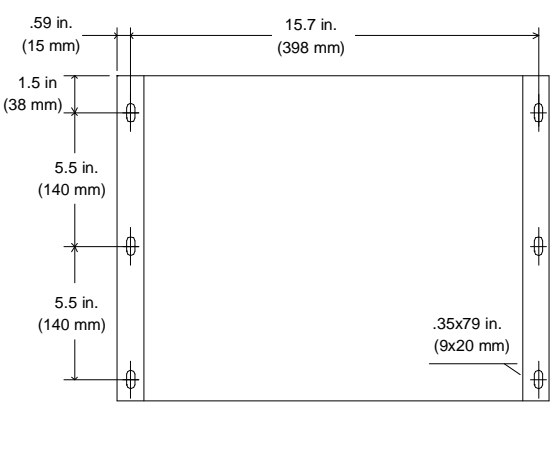

Figure 4-2 Inverter Module Footprint

acs504ft.drw

Figure 4-3 shows the dimensions of the Control Unit. The control unit can be mounted inside the enclosure per the illustration below. The control unit is also supplied with two brackets to allow it to be mounted to the door of the enclosure. Refer to Figure 4-4 for an example. Figure 5-5 shows the dimensions of the window required and the dimensions required to mount the brackets in the correct location with respect to the window.

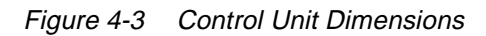

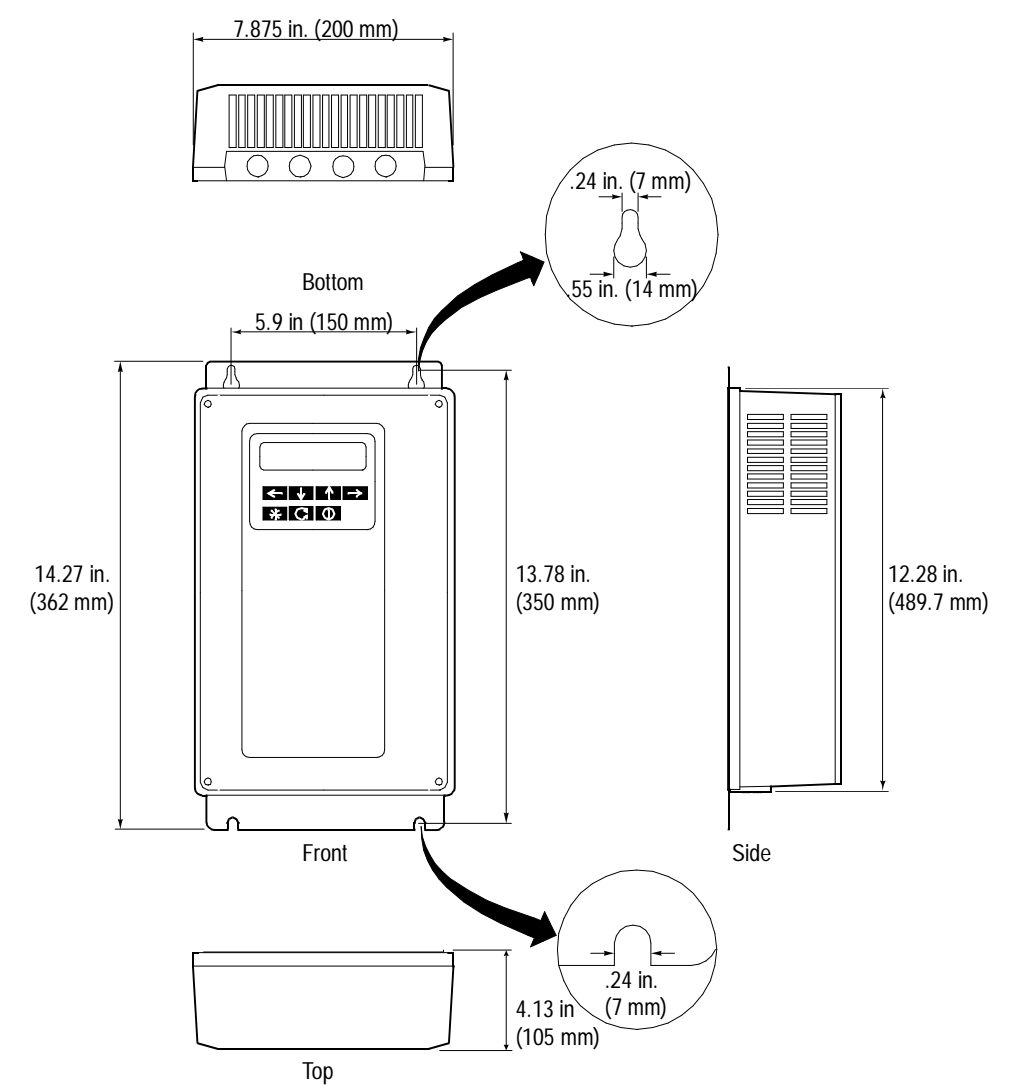

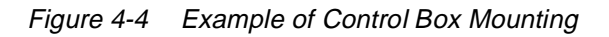

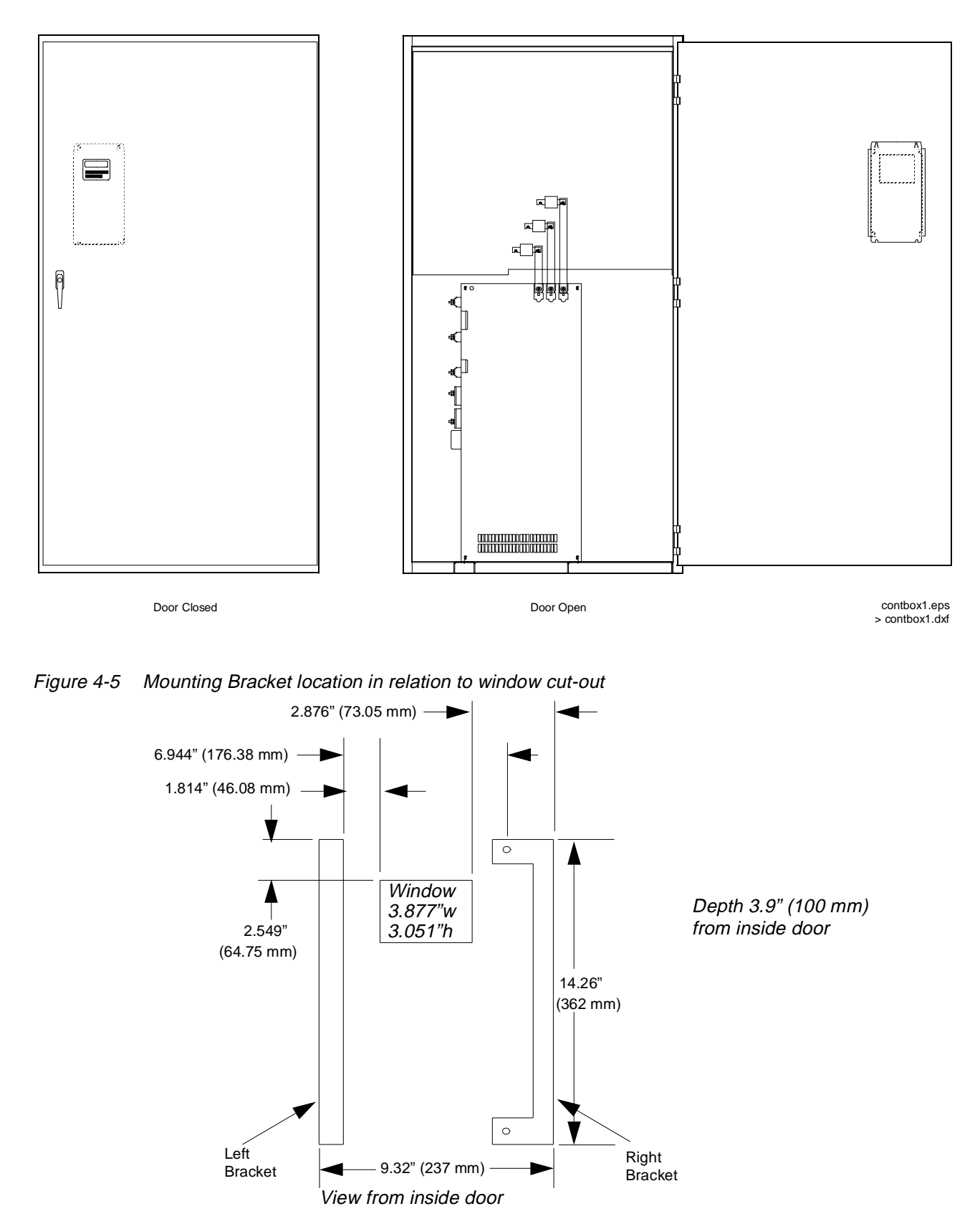

Table 4-3 shows power losses and cooling air volumes with free space requirements for ACS 504 Inverter Modules.

| Drive                         | Losses             | Air Volumes        |        |      | Free Space Requirements |     |     |     |     |     | Opening Areas |        |       |        |
|-------------------------------|--------------------|--------------------|--------|------|-------------------------|-----|-----|-----|-----|-----|---------------|--------|-------|--------|
| Туре                          | Watts              | Unit               | Volume | Unit | A1                      | A2  | A3  | A4  | A5  | A6  | A7            | Unit   | Inlet | Outlet |
| ACS 504-                      | 1750               | m <sup>3</sup> /hr | 300    | mm   | 150                     | 100 | 50  | 100 | -   | 150 | 400           | cm2    | 600   | 800    |
| 050-4                         |                    | CFM                | 177    | in.  | 6                       | 4   | 2   | 4   | -   | 6   | 16            | sq in. | 93    | 124    |
| ACS 504-                      | 2500               | m <sup>3</sup> /hr | 570    | mm   | 150                     | 100 | 50  | 100 | -   | 150 | 400           | cm2    | 800   | 1000   |
| 060-4<br>& 060-6              |                    | CFM                | 335    | in.  | 6                       | 4   | 2   | 4   | -   | 6   | 16            | sq in. | 124   | 155    |
| ACS 504-                      | 3000               | m <sup>3</sup> /hr | 570    | mm   | 150                     | 100 | 50  | 100 | -   | 150 | 400           | cm2    | 800   | 1000   |
| 075-4<br>& 075-6              |                    | CFM                | 335    | in.  | 6                       | 4   | 2   | 4   | -   | 6   | 16            | sq in. | 124   | 155    |
| ACS 504-                      | 3500               | m <sup>3</sup> /hr | 690    | mm   | 150                     | -   | 50  | 100 | 50  | 150 | 400           | cm2    | 1000  | 1500   |
| 100-4                         |                    | CFM                | 406    | in.  | 6                       | -   | 2   | 4   | 2   | 6   | 16            | sq in. | 155   | 233    |
| ACS 504-                      | 4250               | m <sup>3</sup> /hr | 690    | mm   | 150                     | -   | 50  | 100 | 50  | 150 | 400           | cm2    | 1000  | 1500   |
| 125-4<br>& 100-6              | CFM                | 406                | in.    | 6    | -                       | 2   | 4   | 2   | 6   | 16  | sq in.        | 155    | 233   |        |
| ACS 504- 5250                 | m <sup>3</sup> /hr | 950                | mm     | 150  | -                       | 50  | 100 | 50  | 150 | 400 | cm2           | 1200   | 1800  |        |
| 150-4                         |                    | CFM                | 559    | in.  | 6                       | -   | 2   | 4   | 2   | 6   | 16            | sq in. | 186   | 279    |
| ACS 504-                      | 6500               | m <sup>3</sup> /hr | 950    | mm   | 150                     | -   | 50  | 100 | 50  | 150 | 400           | cm2    | 1200  | 1800   |
| 200-4<br>& 125-6              |                    | CFM                | 559    | in.  | 6                       | -   | 2   | 4   | 2   | 6   | 16            | sq in. | 186   | 279    |
| ACS 504-<br>250-4 8000        | 8000               | m <sup>3</sup> /hr | 1350   | mm   | 150                     | -   | 50  | 100 | 50  | 150 | 400           | cm2    | 1400  | 2000   |
|                               | CFM                | 795                | in.    | 6    | -                       | 2   | 4   | 2   | 6   | 16  | sq in.        | 217    | 310   |        |
| ACS 504-                      | 10000              | m <sup>3</sup> /hr | 1350   | mm   | 150                     | -   | 50  | 100 | 50  | 150 | 400           | cm2    | 1400  | 2000   |
| 350-4 and<br>350-4<br>& 150-6 |                    | CFM                | 795    | in.  | 6                       | -   | 2   | 4   | 2   | 6   | 16            | sq in. | 217   | 310    |

Table 4-3 ACS 504 Cooling Requirements

Figure 4-5 shows the cooling requirements of the ACS 504.

Hot Area Main air flow out Circulating air flow inside cabinet ACS504-Air circulating preventive plate Cool Circulating air flow Area outside the cabinet Plate should be should be prevented on top of the unit not on the bottom Main air flow in

*Figure 4-6* ACS 504 Cooling Requirements (side view)

#### Environment

*Inverter Modules* The Inverter Modules are provided with one or more cooling fans which are located on the bottom of the unit.

The maximum allowed ambient temperature, the temperature of the air entering the unit, is  $104^{\circ}F$  ( $40^{\circ}C$ ).

The cooling air must be clean and free from corrosive agents (according to ISA G1). When necessary the required cooling should be arranged by using specially filtered air.

The maximum total power losses of the modules and required cooling air volumes with free space requirements are shown in Table 4-3. For dimensional reference for the free space around the module, see Figure 4-1.

Included in Table 4-3 are recommendations for total open areas in the enclosure walls or door for cooling air inlet and outlet. If the total open areas are smaller or if the air path is very curved, the cooling capacity may be reduced due to reduced air flow.

The losses shown in the preceding table occur when the output current is  $I_{NSQ}$  and input current is  $I_{INSQ}$ . The temperature rise of the cooling air with these air volumes and losses is below 64°F (18°C).

*Note:* Dimension A7 is given with the assumption that the air exhaust is on top part of the door or side walls. This dimension may be reduced if the opening is on the roof of the cabinet.

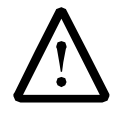

**GENERAL WARNING!** When planning or inspecting the installation of ACS 504, pay special attention to the cooling air flow. Prevent the air from circulating from the outlet of the unit back to the inlet. Improper layout and inadequate channelling may lead to re-circulating air flow and excessive temperature rise within the enclosure. It may be necessary to install a horizontal baffle at the Inverter Module top level to keep the cool and warm air separate.

If the cooling air contains dust, clean the cooling surfaces of the unit regularly using compressed air and a brush. If there are filters at the air inlet of the enclosure, check their condition regularly and replace if needed.

If the cooling ability is reduced too much or if the ambient temperature exceeds  $104^{\circ}F$  (40°C), the thermal protection of the drive will operate causing an overtemperature warning and eventual tripping. The tripping temperature of the heatsink is  $185^{\circ}F$  (85°C). The drive can be started again when the temperature of the heatsink is below  $167^{\circ}F$  (75°C). (A faster way to start would be to disconnect the power, wait for the display to turn off, and power up again.)

The temperature of the heatsink can be read from the control panel display.

The temperature difference between the heatsink and ambient is an indication of the prevailing cooling conditions and can be utilized in preventive maintenance or in installation inspection. When the ACS 504 has been running at  $I_R$  for more than an hour, the difference should be less than 77°F (25°C). When the ACS 504 has been running at  $I_{RSQ}$  ( $f_{OUT}$  at 60Hz) for more than an hour, the difference should be less than 86°F (30°C).

- *Note:* When planning or inspecting the installation of your ACS 504, pay special attention to the cooling air flow. Do not let the air circulate from the outlet of the drive to the inlet. This is especially important when you install a module in an area where improper lay-out and inadequate channelling may lead to re-circulating air flow and excessive temperature rise within the cubicle.
- **Control Unit** When planning the installation of the Control Unit in an enclosure, ensure that the temperature of the air surrounding the Control Unit does not exceed 122°F (50°C). Do not block the openings on the cover of the unit. Direct the warm exhaust air away from the Inverter Module so that it does not heat the Control Unit.

## **Power Connections**

Input and Output Power Wiring

Four conductors (three phase plus a ground wire) are required for the input and output wiring. Use copper conductor rated for 167°F (75°C). Input and output conductors and branch circuit protection must be sized to local codes.

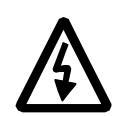

## WARNING:

- Do not connect or disconnect input or output power wiring, or control wires, when power is applied.
- Never connect line voltage to drive output Terminals  $U_2$ ,  $V_2$ , and  $W_2$  ( $T_1 T_2$ ,  $T_3$ ).
- Do not make any voltage tolerance tests (Hi Pot or Meggar) on any part of the unit. Disconnect motor wires before taking any measurements in the motor or motor wires.
- Make sure that power factor correction capacitors are not connected between the drive and the motor.

Note that the 600 volt units are supplied with an AC input choke. This choke MUST be installed for the unit to operate properly.

Figure 4-6 and Figure 4-7 show the connections of the ACS 504.

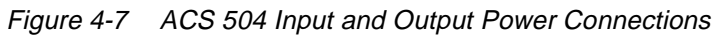

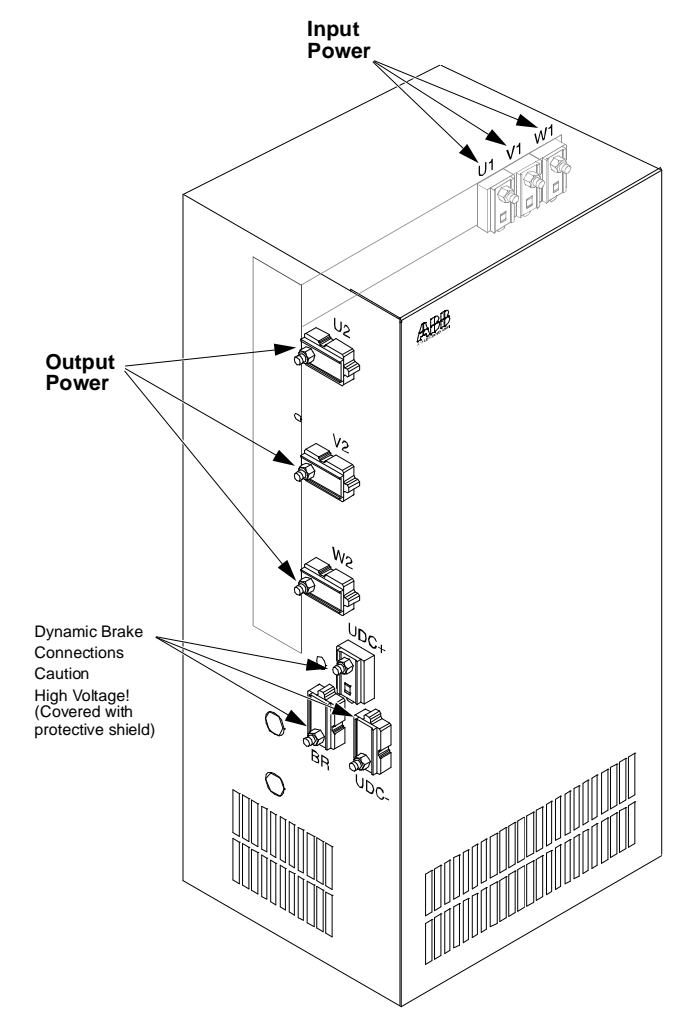

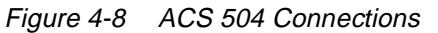

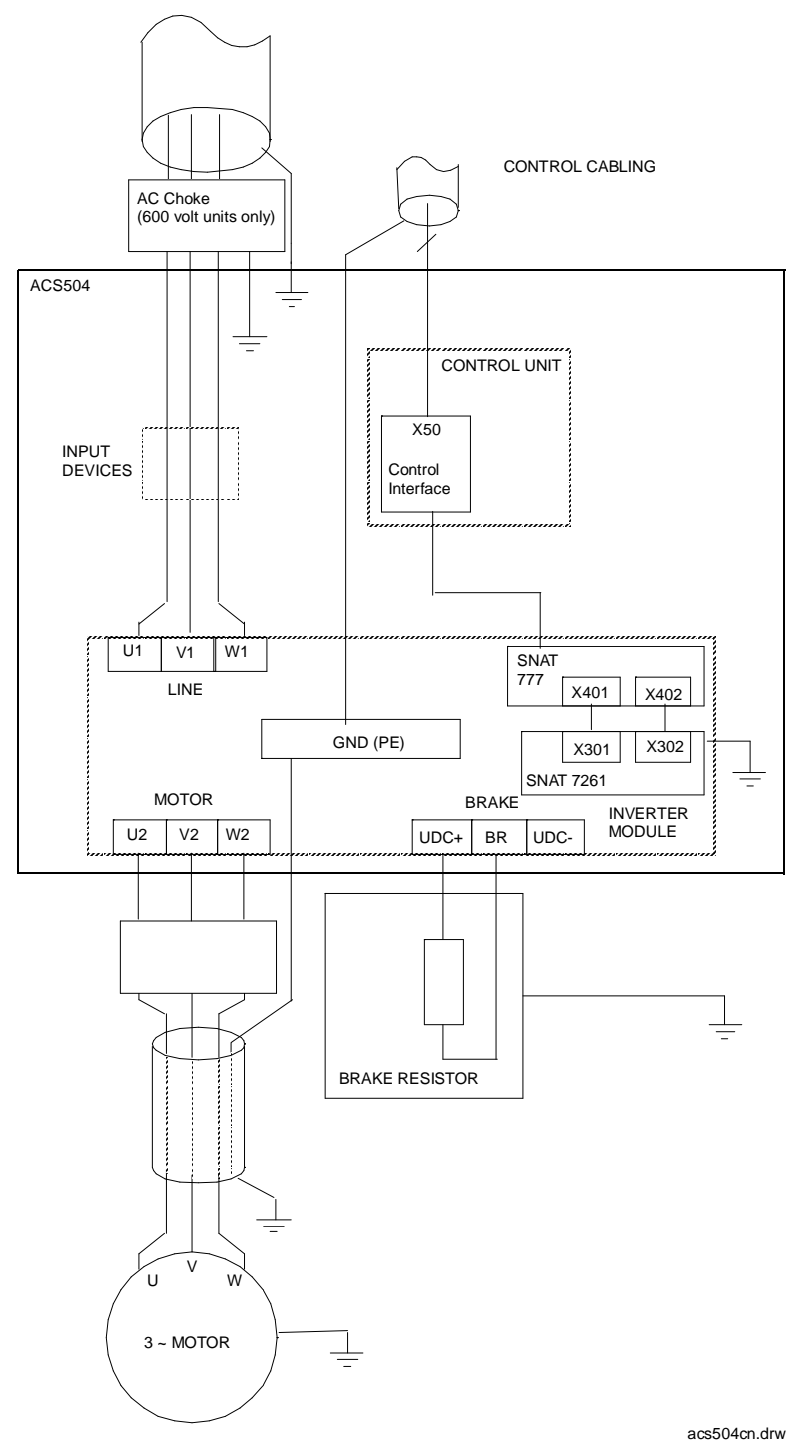

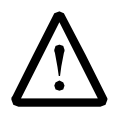

**GENERAL WARNING**! When retrofitting an old motor with ACS 504, make sure there is no other circuitry connected to the motor. In particular, remove power factor correction capacitors and star/delta starters.

The terminal sizes and tightening torques of the power terminals are shown in Table 4-4, which also includes minimum current ratings and maximum  $I^2t$  ratings for the input fuses to be used with the module (see page 3-4 for fuse types).

Check that the supply capacity is adequate for the drive ( $P_R$  or  $P_{RSQ}$ ).

| Drive Type                                           | Powe | er terminals U<br>and U <sub>2</sub> , V <sub>2</sub> , V | $\mathbf{W}_{1}, \mathbf{V}_{1}, \mathbf{W}_{1}$ $\mathbf{W}_{2}$ | Gr   | ound termina    | Fuse Ratings        |     |                   |  |
|------------------------------------------------------|------|-----------------------------------------------------------|-------------------------------------------------------------------|------|-----------------|---------------------|-----|-------------------|--|
| Drive Type                                           | Size | Torque in<br>Nm                                           | Torque in<br>lb-in.                                               | Size | Torque in<br>Nm | Torque in<br>lb-in. | А   | kA <sup>2</sup> s |  |
| ACS 504-050-4 &<br>ACS504-060-6 to<br>ACS504-075-6   | M10  | 30 - 44                                                   | 260 - 380                                                         | M10  | 30 - 44         | 260 - 380           | 160 | 16                |  |
| ACS 504-060-4 to<br>ACS 504-075-4 &<br>ACS 504-100-6 | M10  | 30 - 44                                                   | 260 - 380                                                         | M10  | 30 - 44         | 260 - 380           | 200 | 28                |  |
| ACS504-125-6                                         | M10  | 30 - 44                                                   | 260 - 380                                                         | M10  | 30 - 44         | 260 - 380           | 250 | 28                |  |
| ACS 504-100-4 &<br>ACS 504-125-4 &<br>ACS 504-150-6  | M10  | 30 - 44                                                   | 260 - 380                                                         | M10  | 30 - 44         | 260 - 380           | 400 | 105               |  |
| ACS 504-150-4 &<br>ACS 504-200-4                     | M12  | 50 - 75                                                   | 435 - 650                                                         | M10  | 30 - 44         | 260 - 380           | 550 | 190               |  |
| ACS 504-250-4 to<br>ACS 504-350-4                    | M12  | 50 - 75                                                   | 435 - 650                                                         | M10  | 30 - 44         | 260 - 380           | 700 | 405               |  |

Table 4-4 ACS 504 Electrical Specifications

Precautions with Motor Cable Install the motor cable away from other cable routes. Avoid parallel runs with other cables.

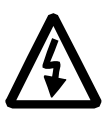

**WARNING!** The brake control terminals carry a dangerous DC voltage (>600V). No device other than an ABB Drives dynamic braking device may be connected to the UDC+, BR, and UDC- terminals.

Connecting the Control<br/>Unit to the Inverter<br/>ModuleThe cable coming out of the Control Unit is to be connected to connector<br/>X604 on the Inverter Module. The connector must be secured with the thumb<br/>screws. The cable provided is 6 feet long, and should not be extended.The yellow/green grounding wire that is connected to one of the PE terminals<br/>on the left side of the Inverter Module is also to be connected to the Control<br/>Unit Chassis (PE2).Connecting the Ground<br/>Fault Current TransformerThe ACS 504 is supplied with a current transformer (CT) to provide the<br/>ground fault protection. This CT should be installed on the input of the drive<br/>by running all three line wires through the CT (do not run the ground wire

v

660

660

660 660

660

660

| current should flow from t | the side labeled H1 | to the side labeled H2. |
|----------------------------|---------------------|-------------------------|
|----------------------------|---------------------|-------------------------|

The wires on the CT should be connected to the grey cable on the left side of the inverter module. The wires should be connected as follows: black - black; white - clear. The shield is connected at the drive end, and should not be connected at the CT end. Avoid running the signal wires parallel to the power wires.

*Note:* Polarity is critical in this installation. Ensure that the WHITE lead from the CT is connected to X1001:2 and the BLACK lead is connected to X1001:1 on SNAT7670EFS card.

## **Checking the Motor** Insulation Do not make insulation checks on the ACS 504 unless there is reason to suspect an isolation failure. Every unit has been tested for isolation between main circuit and chassis (2500 VAC for 1 minute) at the factory.

Before proceeding with the insulation resistance measurements, make sure that the ACS 504 is disconnected from the input line and then disconnect the output conductors from terminals  $U_2$ ,  $V_2$  and  $W_2$ .

Check that the motor cable is disconnected from the motor.

Measure the insulation resistance in the motor. The voltage range of the insulation resistance meter must be at least equal to the input line voltage but not exceeding 1000 V. The insulation resistance must be greater than 1 Mohm.

Measure the insulation resistance of the output conductors between the phases and between each phase and ground. The insulation resistances must be greater than 1 Mohm.

#### **Control Connections**

#### Available Control Locations

The available control locations for the ACS 504 are the:

• ACS Keypad located on the front of the drive.

• X50 screw terminals on the Control Interface Card SNAT-759. Figure 4-8 shows the control interface card SNAT-759 with terminal and control locations.

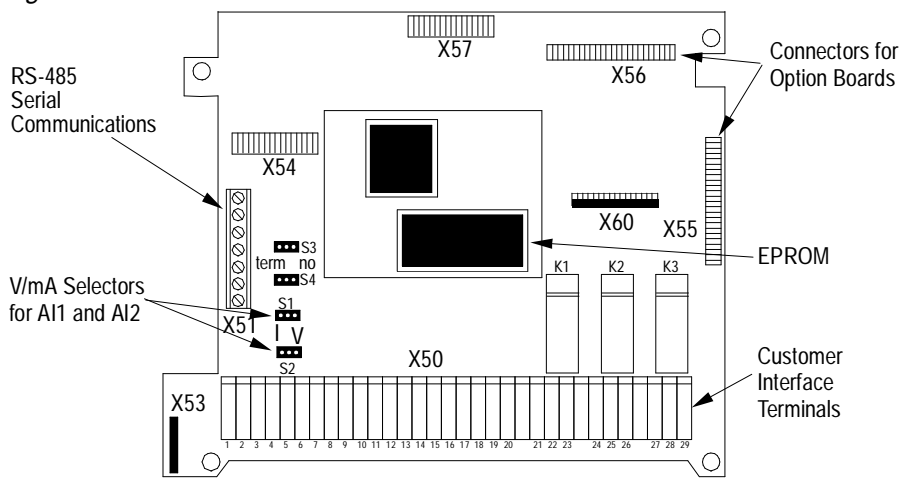

#### Figure 4-9 SNAT-759 Connections

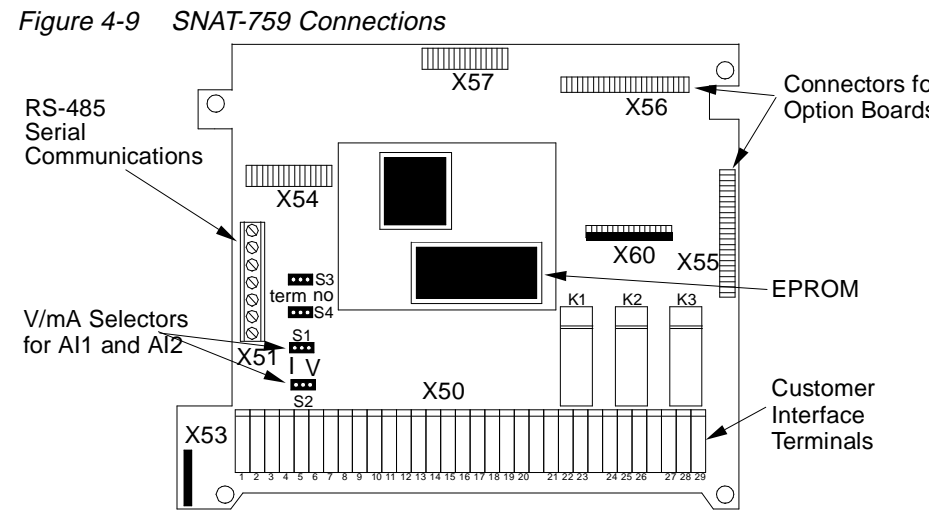

External control devices, for example a PLC or remote operator devices, are connected to Terminal Block X50 according to the connection diagram of each Application macro or according to the programming of the parameters in Main 10, Control Connections. The connection diagrams of Application macros are presented in the ACS 500 Adjustable Frequency AC drives 2 to 350 HP Programming Manual Including Application Macros. The X50 connection diagram based on factory settings is presented in Figure 4-8 (Control Interface Card SNAT-759 connections). The terminal functions can be altered by means of parameter settings.

**X50** Terminal Block X50 can accept wire sizes from 16 – 22 AWG. All connections to terminals X50:1 to X50:20 should be made with shielded cables.

X50:2, 4, 6, 8, 18, and 20 are circuit common. They are optically isolated from the power line potential, and from chassis ground by a 10 megohm resistor. The common points are not isolated from each other.

- PotentiometerA manual speed potentiometer is connected to the reference at X50:1 (+ 10<br/>VDC) and X50:2 (common), and to one of the analog inputs.
- Analog Inputs There are two analog inputs. All is on terminals X50:3 and X50:4. Al2 is on X50:5 and X50:6.

The analog inputs can accept a voltage signal (0 - 10 VDC) or a current signal (0 - 20 mA), as selected by jumpers S1 and S2 (S1 for AI1 and S2 for AI2).

The jumper is placed in the "V" position for voltage and the "I" position for current. Figure 4-9 shows jumpers. Orientation may vary with different versions of the control interface board.

*Digital (Relay) Outputs* There are three relay outputs which are each Form C. Relay RO1 is on terminals X50:21, X50:22, and X50:23; Relay RO2 is on terminals X50:24, X50:25, and X50:26; Relay RO3 is on terminals X50:27, X50:28, and X50:29.

The first terminal for each relay is the normally closed terminal (NC), the second is the common, and the third is the normally open (NO).

Maximum Switching Voltage: 300 VDC / 250 VAC

Maximum Switching Current/Power: 8 A @ 24 VDC, 0.4 A @ 250 VDC, or 2000 VA @ 250 VAC

#### Maximum Continuous Current: 2 A rms

If the relay outputs are used to control inductive loads, such as the coils of relays or contactors, some form of noise supression must be provided at the load. This is to reduce the electrical noise that could interfere with the electronics in the drive, as well as increase the life of the contacts in the relay.

AC coils should be supressed with an MOV (metal oxide varistor) or a Series-Connected RC (resistor capacitor) network, as illustrated below:

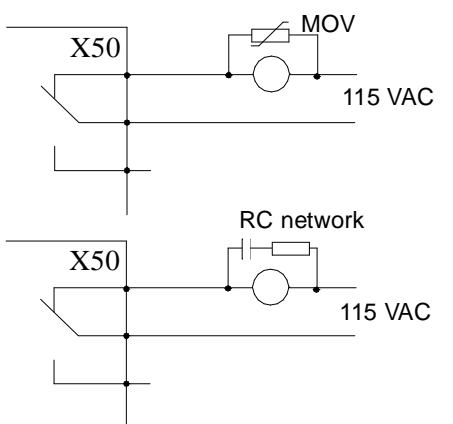

MOV should be rated 120 VAC - 240 VAC for 115 VAC circuits, 240 VAC - 320 VAC for 230 VAC circuits, minimum 10 joules. Values for the RC Network vary, as they effect the opening and closing time. Contact the contactor manufacturer for recommended values.

DC coils should be supressed with a diode, although this is not required because of the small amount of noise generated by these type of circuits. If a diode is used, it should have a voltage rating greater than or equal to the supply voltage, and be connected as shown below:

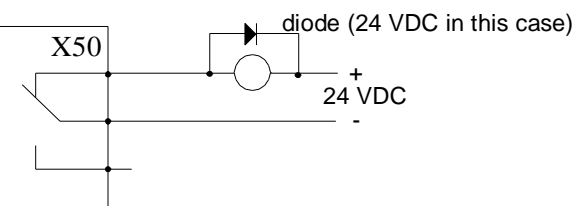

## Control Interface Card Connections

Figure 4-10 shows Control Interface connections for factory-set parameter values.

|                                                 | Termin<br>Block 3 | al<br>X50 | Function                                           |
|-------------------------------------------------|-------------------|-----------|----------------------------------------------------|
|                                                 | 1                 | REF       | Reference voltage 10V DC, max. 10mA                |
|                                                 | 2                 | GND 2     | potentiometer $1k\Omega \le R \le 10k\Omega$       |
| t                                               | 3                 | AI 1+     | Reference signal, 10 Bit Resolution                |
|                                                 | 4                 | AI 1-     | 0 -10 V or 0 - 20 mA, $R_i$ = 200 kΩ, $R_i$ = 250Ω |
|                                                 | 5                 | AI 2+     | (Not specified in this application)                |
|                                                 | 6                 | AI 2-     | - 12 Bit Resolution                                |
| Provide and and and and and and and and and and | 7                 | SPL       | Auxiliary voltage output 24 V DC                   |
|                                                 | 8                 | GND 2     | — max. 200 mA                                      |
|                                                 | 9                 | N.C.      | Not connected                                      |
|                                                 | 10                | SPL       | +24 V max. 10 mA                                   |
| •                                               | 11                | DI 1      | Start                                              |
| ••                                              | 12                | DI 2      | Stop                                               |
|                                                 | 13                | DI 3      | Reverse                                            |
|                                                 | 14                | DI 4      | Acc./Dec 2                                         |
|                                                 | 15                | DI 5      | Preset Speed Select                                |
|                                                 | 16                | DI 6      | Preset Speed Select                                |
| (Hz)                                            | 17                | AO 1+     | Output frequency                                   |
|                                                 | 18                | AO 1-     | 0 - 20 mA corresponds to 0 60 Hz                   |
| ( A )                                           | 19                | AO 2+     | Motor current                                      |
|                                                 | 20                | AO 2-     | 0 - 20 mA corresponds to 0Imax                     |
|                                                 | 21                | RO 11     | Relay output 1                                     |
|                                                 | 22                | RO 12     | Ready indication                                   |
|                                                 | 23                | RO 13     | -                                                  |
|                                                 | 24                | RO 21     | Relay output 2                                     |
|                                                 | 25                | RO 22     | Run indication                                     |
| L                                               | 26                | RO 23     | <u>}</u>                                           |
| $\smile$                                        | 27                | RO 31     | Relay output 3                                     |
|                                                 | 28                | RO 32     | Fault (Inv) -indication                            |
|                                                 | 29                | RO 33     | 1                                                  |

| Figure 4-11 | Control Interface | Connections and | Parameter | Values |
|-------------|-------------------|-----------------|-----------|--------|
|-------------|-------------------|-----------------|-----------|--------|

This chapter explains how to inspect the installation and how to start-up the ACS 502. Prerequisite information required for start-up was provided in Chapter 2 – Overview of the ACS 502/504. Safety Precautions Before start-up, observe the following: The components inside the converter module are at DC Bus potential  $(1.35 \text{ x V}_{IN})$  when the ACS 502 is connected to supply voltage. This voltage is extremely dangerous and can cause death or serious injury. When the supply voltage is disconnected from the input terminals  $U_1$ ,  $V_1$ ,  $W_1$  $(L_1, L_2, L_3)$ , it will take about five minutes before the DC Bus capacitors are discharged to a safe voltage. To ensure that the voltage level is safe, measure the voltage between positive (+) and negative (-) DC Bus Terminals UDC+ and UDC- (refer to Figure 4-7). Meter must be rated for 1000 VDC. Also measure between UDC+ and chassis ground. The Control Interface Card and Option Cards are isolated from the main circuit, but dangerous voltages may be present at relay contact terminals. Always check for high voltage at Terminals X50:21 – 29 before working on the Control Interface or Option Cards. WARNING! When the ACS 502 is connected to the line power, the Motor

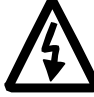

**WARNING!** When the ACS 502 is connected to the line power, the Motor Terminals  $U_2$ ,  $V_2$ , and  $W_2$  ( $T_1$ ,  $T_2$ ,  $T_3$ ) and the Brake Terminals UDC+, UDC-, and BR are live even if the motor is not running. Do not make any connections when the ACS 502 is connected to the line. Disconnect and lock out power to the drive before servicing the drive. Failure to disconnect power may cause death or serious injury.

Figure 5-1 shows the start-up checklist.

Figure 5-1 Start-up Checklist

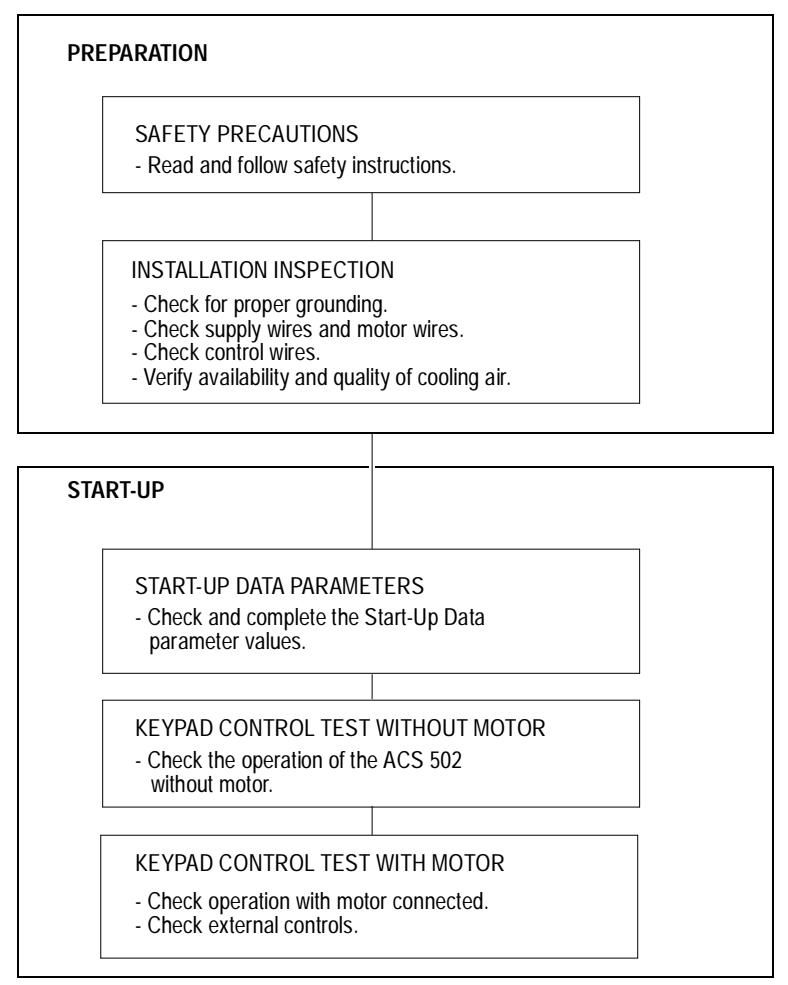

**Installation Inspection** Inspect the mechanical and electrical installation of the ACS 502 for compliance with the prevailing electrical installation regulations and codes.

#### *Note:* Do not connect the motor wires before proceeding with the Keypad Control Test, Motor Disconnected. Refer to Keypad Control Tests in this chapter.

After installation, inspect the following:

- Grounding of the ACS 502 and the motor.
- Supply and motor wires (selection of the wire size, connections).
- Control cables (connections, wire shields grounding, location as far as possible from the power wires).
- Quantity and quality of cooling air for the ACS 502.
- Verify that it is safe to run the motor.
- Connect the ACS 502 to supply voltage. Check that the voltage between  $L_1 L_2$ ,  $L_2 L_3$ , and  $L_1 L_3$  ( $U_1 V_1$ ,  $U_1 W_1$ , and  $V_1 W_1$ ) is  $V_N \pm 10\%$ .

| <i>Start-up Data<br/>Parameters</i> | Power up the ACS 502. The display shows Operating Data Parameter 1 (Output Frequency). Before proceeding with the start-up, check and complete the Start-up Data Parameter values. Do not change parameters at this time except as described in the following steps.                                                                                                    |
|-------------------------------------|----------------------------------------------------------------------------------------------------|
|                                     | While viewing Parameter 1 (Output Frequency) press and hold [*], then press [Right Arrow]. The display shows Parameter A (Language) in Setting mode.                                                                                                    |
| A LANGUAGE                          | Press [Up Arrow] or [Down Arrow] to select your preferred language. The ACS 502 displays all information in the language you select. Press [*] to confirm the selection and move to the next parameter. The available languages are: English, German, Italian, Spanish, Dutch, French, Danish, Finnish, and Swedish.                                                                                                    |
| B APPLICATIONS                      | Leave this in the FACTORY setting to perform the start-up procedure. If<br>anything other than FACTORY displays, press [Up Arrow] or [Down Arrow]<br>to change the parameter to FACTORY. Press [*] to confirm the selection and<br>move to the next parameter.                                                                                                    |
| C APPLIC. RESTORE                   | This parameter restores all parameters of the current application to factory-set parameter values. Set this to YES by pressing [Up Arrow]. Press [*] to confirm the selection and move to the next parameter.                                                                                                    |
| D SUPPLY VOLTAGE                    | This parameter offers choices of 440, 460, 480, and 500 VAC for 480-volt units or 380, 400, and 415 VAC for 380-volt units.                                                                                                    |
|                                     | Press [Up Arrow] or [Down Arrow] to select the voltage value matching line voltage providing power to your ACS 502. Press [*] to confirm the selection and move to the next parameter.                                                                                                    |
| E USER DISPLAY<br>SCALE             | This parameter is used to set the scaling factor for Operating Data Parameter 2 (Speed). When set to 0, the speed display will show RPM. When set to 100, the speed display will show %. When set to any other value from $0 - 10000$ , the display will show this value (minus slip unless slip compensation is ON) when the output frequency is at the frequency set by Start-up Data Parameter I (Motor Base Frequency). |
|                                     | Press [Up Arrow] or [Down Arrow] to set the desired value of the speed display. Press [*] to confirm the selection and move to the next parameter.                                                                                                    |
| F MOTOR CURRENT<br>-FLA             | This parameter matches the ACS 502 to the rated motor current, adjustable between 0 and 1000 amps. The drive uses this parameter for motor overload protection and current (amperage) information displays.                                                                                                    |
|                                     | Press [Up Arrow] or [Down Arrow] to select the current (amperage) value for your motor. Press [*] to confirm the selection and move to the next parameter.                                                                                                    |

| G MOTOR POWER             | This parameter matches the motor rated power, adjustable between 0.7 hp and 1340 hp. The drive uses this parameter for motor overload and kWh information displays. The left key switches the display between hp and kWh. To change the display, press and hold the left key for two seconds. |
|---------------------------|----------------------------------------------------------------------------------------------------|
|                           | Press [Up Arrow] or [Down Arrow] to select the motor power value for your motor. Press [*] to confirm the selection and move to the next parameter.                                                                                                    |
| H MOTOR POWER<br>FACTOR   | This parameter matches the motor power factor (at rated speed and load on sinusoidal power), adjustable between 0.10 and 1.0. The drive uses this parameter for motor torque and power information displays.                                                                                  |
|                           | Press [Up Arrow] or [Down Arrow] to select the motor power factor value for your motor. Press [*] to confirm the selection and move to the next parameter.                                                                                                    |
| I MOTOR BASE<br>FREQUENCY | This parameter is used to set the designed frequency of the motor, adjustable from 30 Hz to 500 Hz in 10 Hz increments. Changing this value will automatically set the Field Weakening Point (FWP) to the same value.                                                                         |
|                           | Press [Up Arrow] or [Down Arrow] to select the base frequency value for your motor. Press [*] to confirm the selection and move to the next parameter.                                                                                                    |
| J MOTOR BASE R.P.M.       | This parameter is used to set the nameplate speed of the motor and is adjustable from 200 to the maximum 2 pole motor speed based on Start-up Data Parameter I (Motor Base Frequency).                                                                                                    |
|                           | Press [Up Arrow] or [Down Arrow] to set the motor nameplate speed value<br>for your motor. Press [ * ] to confirm the selection and move to the next<br>parameter.                                                                                                    |
| K MOTOR NOM.<br>VOLTAGE   | The default is 460 V for 480-volt units and 380 V for 380-volt units.<br>Changing this parameter automatically changes the Maximum Output<br>Voltage.                                                                                                    |
|                           | Press [Up Arrow] or [Down Arrow] to select the motor rated voltage for your motor. Press [*] to confirm the selection and return to Operating Data Parameter 1 (Output Frequency).                                                                                                    |
| Keypad Control Tests      |                                                                                                    |
| Motor Disconnected        | After setting the Start-up Data parameters, test the drive as follows:                                                                                                    |
| from the ACS 502          | 1. Disconnect and lock out power from the ACS 502. Wait at least five minutes after disconnecting power. Verify that the DC Bus voltage is at a safe level by measuring the voltage between positive (+) and negative (-) on Brake Terminals UDC+ and UDC Check for zero volts at Terminals   |

2. Disconnect the motor from the ACS 502.

X50:21 – 29 before continuing.

- 3. Power up the ACS 502.
- 4. Press [Start/Stop] to issue a start command. The Run Status indicator on the LCD Display displays the Start (l) symbol.

- 5. Press [\*] to enter setting mode. Press [Up Arrow] until the frequency display shows 60 Hz, then press [\*] to enter the value.
- 6. Press [Up Arrow] or [Down Arrow] to scroll through and check the Operating Data parameters. Check that Operating Data Parameter 7 (Output Voltage) is equal to the input voltage. Verify that Operating Data Parameter B (Motor Current) is less than 3% of the drive rated current  $(I_R)$ .

If the drive operates according to these steps, disconnect and lock out power to the ACS 502 to prepare for the next test.

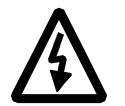

**WARNING!** Wait at least five minutes after disconnecting power from the drive before you attempt to service the drive. Bus capacitors in the intermediate DC circuit must discharge before servicing the drive. Check for zero volts at Terminals TB1:21 – 29, UDC+, and UDC-. Your measuring meter must be rated for 1000 VDC. Failure to check voltages may result in death or serious injury.

If the drive does not operate according to these steps, refer to *Chapter 6* – *Fault Tracing* in this manual for additional information.

# Motor Connected<br/>to the ACS 502After successfully testing the drive with the motor disconnected, continue<br/>testing the drive as follows:

1. Disconnect and lock out power from the ACS 502. Check for zero volts at Terminals X50:21 – 29 and X2:(+) and (-) before continuing.

If a Bypass option is supplied, set the Drive Switch to NORMAL and the Bypass Switch to NORMAL.

- 2. Connect the motor to the ACS 502.
- 3. Power up the ACS 502.
- 4. Set Operating Data Parameter 10 (Keypad Ref 1) to 0.5 Hz.

**CAUTION:** Check motor rotation direction as soon as the motor begins to move. If motor rotation direction is critical and the motor does not run in the direction indicated by the Rotation Direction indicator on the ACS 502 LCD Display:

- Shut down the drive.
- Disconnect and lock out power to the drive.
- Wait five minutes.
- Check for zero volts at Terminals UDC+ and UDC-.

When the drive has reached zero volts, swap any two *motor output* wires at the Output Terminals. Incorrect motor rotation direction may cause equipment damage.

5. Press [Start/Stop] to issue a start command. The Run Status indicator on the LCD Display displays the Start (l) symbol.

|                                        | <ol> <li>Check the monitored values of Operating Data Parameters 1 – 8 for<br/>normal drive and motor operation.</li> </ol>                                                                                                    |
|----------------------------------------|----------------------------------------------------------------------------------------------------|
|                                        | 7. Return to Operating Data Parameter 1 (Output Frequency).                                                                                                    |
|                                        | 8. Slowly increase the frequency value of Parameter 1. Verify that motor speed varies as frequency varies.                                                                                                    |
|                                        | 9. Increase the Parameter 1 frequency value to 60 Hz and return to Display mode.                                                                                                    |
|                                        | 10. Measure the output current in all three phases. The current should be balanced, and should not exceed the motor or drive rating.                                                                                                    |
|                                        | 11. If a Bypass option is supplied, check the motor rotation in bypass. Set the Bypass switch to BYPASS, then to TEST. If the motor turns in the wrong direction, swap any two <i>input</i> power wires.                                                                                                    |
|                                        | If the drive operates according to these steps, your ACS 502 is ready to use with preset or modified macro adjustments.                                                                                                    |
|                                        | If the drive does not operate according to these steps, refer to Chapter $6$ – Fault Tracing in this manual.                                                                                                    |
|                                        | Note: If you plan to use an external control device for your drive, you must<br>wire the control to the drive according to the wiring scheme of the<br>macro you select. If the 115 VAC control transformer is supplied,<br>the Option Pack macro must be selected. Refer to Chapter 3 –<br>Installation Instructions in this manual for more information on specific<br>external control wiring schemes.                                       |
|                                        | Refer to the <i>Chapter 2 – Overview of the ACS 502/504, Control Panel Operation</i> for more information on accessing and changing parameters.                                                                                                    |
| Keypad Control vs.<br>External Control | The ACS 502 can be controlled from two external control locations or from<br>the Control Panel keypad. Refer to the ACS 500 Adjustable Frequency AC<br>Drives 2 to 350 HP Programming Manual Including Application Macros,<br>Chapter 3 – Control Operations, for additional information. The selection<br>between KEYPAD and EXTERNAL is made through Operating Data Parameter<br>9 (Control Location).                                        |
|                                        | KEYPAD R1 is a direct frequency reference, set by Operating Data Parameter 10 (Keypad Ref 1). KEYPAD PI goes through an application block, where it can be manipulated when the PI-controller is selected, set by Operating Data Parameter 11 (Keypad PI (REF 2)). Refer to the ACS 500 Adjustable Frequency AC Drives 2 to 350 HP Programming Manual Including Application Macros, Chapter 3 – Control Operations, for additional information. |
|                                        | EXTERNAL selection will cause the ACS 502 to follow commands connected to X50 (or TB1), such as a manual speed pot, HOA switch, Automatic Start, and Speed Signals, etc.                                                                                                    |
| Default Drive<br>Parameters                             | Now that you have tested and started the drive using the Factory macro settings, check the Factory macro default drive parameters. Refer to the ACS 500 Adjustable Frequency AC Drives 2 to 350 HP Programming Manual Including Application Macros for additional information about Factory macro default settings.                                                                                                    |  |  |
|---------------------------------------------------------|----------------------------------------------------------------------------------------------------|--|--|
|                                                         | ACS 502 external control wiring schemes vary according to the macro you choose and the parameter values you change. If you plan to change the ACS 502 macros or parameter values, and if you plan to use an external control device, refer to the ACS 500 Adjustable Frequency AC Drives 2 to 350 HP Programming Manual Including Application Macros for information on control wiring, application macros, and modifying macro parameters.                                                                                                    |  |  |
|                                                         | To complete the start-up, select the appropriate application macro, and make<br>any necessary parameter changes. Connect all external wiring based on the<br>configuration selected, and test all external interfacing.                                                                                                    |  |  |
| <i>Customizing<br/>Application Macro<br/>Parameters</i> | At some point during the installation of your ACS 502 you may select one of<br>the pre-set application macros closely suited to your application. You select<br>application macros from Start-up Data Parameter B (Applications). You also<br>may need to modify the macro to custom-fit your application. For example, if<br>you select the Factory macro for your application, the Factory macro default<br>for Start-up Data Parameter D (Supply Voltage) is 480 V. If your supply<br>voltage is 460 V, you need to change this parameter in the macro accordingly. |  |  |
|                                                         | To customize the macro for your application you must change certain<br>parameter values. In each macro, certain parameters are more likely to be<br>changed than other parameters, but the application determines which<br>parameters, and in which macro, changes will be required.                                                                                                    |  |  |
|                                                         | Note: If you plan to use an external control device for your drive, you must<br>wire the control to the drive according to the wiring scheme of the<br>macro you select. Refer to the ACS 500 Adjustable Frequency AC<br>Drives 2 to 350 HP Programming Manual Including Application<br>Macros for more information on specific macro external control wiring<br>schemes.                                                                                                    |  |  |
|                                                         | Refer to the ACS 500 Adjustable Frequency AC Drives 2 to 350 HP<br>Programming Manual Including Application Macros for more information on<br>accessing and changing parameters.                                                                                                    |  |  |
|                                                         | <i>Note:</i> If you use RUN ENABLE Digital Input from the screw terminals, the keypad's START/STOP function becomes disabled until a run enable signal is present.                                                                                                    |  |  |
|                                                         | Note: The direction is fixed in FORWARD by Parameter 10.1.3 (Loc/Ext<br>Direction) in the factory default settings for safety purposes. If the<br>application requires reversing, change Parameter 10.1.3 accordingly.<br>If reversing is not required, the digital input programmed for Direction<br>can be reprogrammed for another function.                                                                                                    |  |  |

# Password Protection (Parameter Lock)

Parameter Lock prevents unauthorized persons from altering the parameters. When Parameter Lock is active the Setting mode cannot be selected and ACS 502 parameters can not be changed. The ACS 502 Parameter Lock can be controlled with the Keypad (Operating Data Parameter 20 (Parameter Lock)) or a digital input. Parameter 10.4.3 (Param. Lock Sel) (Keypad, DI1 – DI6) selects the control location. To activate the Parameter Lock, set operating Data Parameter 20 (Parameter Lock) to LOCKED xxx if the control location is the Keypad or activate the selected digital input if the control location is a DI setting.

The Parameter Lock control location is indicated in Operating Data Parameter 20 (Parameter Lock). Characters xxx after the parameter value (OPEN xxx, LOCKED xxx) indicate that the current control location is Keypad.

To open the Parameter Lock, you must enter the correct combination. The combination for all ACS 502 units is 358. When viewing Parameter Lock, enter setting mode and set the xxx to 358. Press [\*] to open the Parameter Lock. Refer to the ACS 500 Adjustable Frequency AC Drives 2 to 350 HP Programming Manual Including Application Macros, Chapter 3 – Control Operations, for detailed setting instructions.

## Warning and Fault Messages

The following tables provides explanations of the ACS 502 and ACS 504 warning and fault messages.

# Warning messages of ACS 502/504

| Warning message | Possible reason                                                                                                    | Remedy                                                                                                    |  |
|-----------------|----------------------------------------------------------------------------------------------------|----------------------------------------------------------------------------------------------------|--|
| 1 OVER TEMP     | The heatsink temperature is > 149°F (>65°C).<br>An OVER TEMP warning is normal if the<br>ambient temperature and load are near the upper<br>limits. If the ambient temperature and load are<br>not near the upper limits, then the following<br>should be checked: Restricted air flow caused by<br>dust or inappropriate installation, overloading, or<br>a component failure (fan, fuse, power<br>semiconductors). If this warning comes at the<br>start, it is possible that terminal X307 on the<br>Main Circuit Interface Card is loose. | Check that ambient temperature is < 104°F<br>(< 40°C). Check that the drive was not<br>overloaded for a long time. Check the fan and air<br>flow. Check the fuses on SNAT 7902 INP. Check<br>that T61 primary and secondary connections are<br>OK. Check the heatsink fins and remove any dust<br>or dirt. If the fault persists, contact a service<br>representative. |  |
| 2 MOT STALL     | Parameter 30.18.8 (Stall Func) is set to WARNING.                                                                                                    | Refer to Fault 3 (Mot Stall).                                                                                                    |  |
| 3 MOTOR TEMP    | Parameter 30.1.3 (Mot Temp Flt Func) is set to WARNING.                                                                                                    | Refer to Fault 4 (Motor Temp).                                                                                                    |  |
| 6 UNDER LOAD    | Parameter 30.1.10 (Underload Func) is set to WARNING.                                                                                                    | Refer to Fault 7 (Under Load).                                                                                                    |  |
| 7 AI < MIN      | Parameter 30.1.2 (AI < Min Func) is set to WARNING.                                                                                                    | Refer to Fault 11 (AI < Min).                                                                                                    |  |
| 8 EEPROM WR     | Parameter storing to the EEPROM has failed.                                                                                                    | Try to store again. If warning occurs again, try to<br>restore factory settings. If the warning persists,<br>contact ABB Technical Support.                                                                                                    |  |

# Fault messages of ACS 502/504

| Fault message | Possible reason                                                                                                    | Remedy                                                                                                    |
|---------------|----------------------------------------------------------------------------------------------------|----------------------------------------------------------------------------------------------------|
| 1 START/STOP  | The start/stop reference from Control Interface<br>Card is different from the start/stop state of the<br>Motor Control Card.                                                                                                    | Check the connection between Control Interface<br>and Motor Control Cards. If the fault persists,<br>contact ABB Technical Support.                                                                                                    |
| 2 OVER TEMP   | The heatsink temperature has been above 185°F (85°C) and has not fallen below 167°F (75°C).<br>Restricted air flow caused by dust or inappropriate installation; overloading or a component failure (fan, power semiconductors).<br>If the display shows a negative temperature, when the ambient (and heatsink) is obviously warmer, the thermostat S1 has probably opened (due to Rectifier bridge overtemperature). If this fault appears at start, it is possible that terminal X307 on Main Circuit Interface Card is loose. | Check that ambient temperature is < 104°F<br>(< 40°C). Check that the drive was not<br>overloaded for too long. Check the fan and air<br>flow. Check the fuses on SNAT 7902 INP. Check<br>that T61 primary and secondary connections are<br>OK. Check heatsink fins, remove any dust or dirt.<br>If the fault persists, contact a service<br>representative. If the temperature display was<br>negative, check the line fuses. |
| 3 MOT STALL   | The ACS 502/504 has determined that the motor<br>is operating in the stall region. Refer to<br>Parameter 30.1.10 (Stall Time/Freq). The motor<br>is not turning because of increased load torque.<br>Motor may be too small for the application.                                                                                                    | Remove mechanical problem causing increased<br>load torque. If the motor shaft is rotating and the<br>motor is not overheating, increase stall limit<br>parameters. Check dimensioning, use larger<br>drive and motor if necessary.                                                                                                    |
| 4 MOTOR TEMP  | The ACS 502/504 has determined that there is a high probability that the motor is overheated. Because the temperature rise is calculated from the motor current and not measured directly, the motor may be within temperature rise specification.                                                                                                    | Check the motor temperature. If it is within<br>temperature rise specification, increase<br>Parameter 30.1.5 (Motor Load Curve) and/or<br>Parameter 30.1.4 (Motor Therm Time) and<br>restart. If the motor temperature is above rated<br>temperature, improve motor cooling or resize the<br>motor.                                                                                                    |
| 7 UNDER LOAD  | The motor load has dropped below the supervision limit set by Parameters 30.1.12 and 30.1.13.                                                                                                    | Remove mechanical problem causing underload.<br>Check motor load cycle and increase Parameter<br>30.1.12 (Underload Time) or change Parameter<br>30.1.13 (Underload Curve).                                                                                                    |
| 8 OVERCURR1   | The output current instantaneous value has exceeded 375% of $I_N$ . Too short acceleration time relative to load inertia is the most common cause of an overcurrent trip. Also sudden shocks in the load torque may cause this trip. If the field weakening point is set too low or if there is too much IR-compensation, an overcurrent trip may follow. An oversized motor, a short circuit, or other hardware failure in the motor, motor cable, or in the drive itself may also cause this trip.                              | Check the load torque conditions and<br>accelerating time. Make sure that there is no<br>short circuit or ground fault in the motor circuit.<br>See that there is no other load than the motor<br>(especially capacitors) connected to the power<br>output.                                                                                                    |
| 8 OVERCURR3   | This trip originates from the supervisory circuits<br>on the gate pulse channels on the Main Circuit<br>Interface Card. An undervoltage at any of the<br>gate pulse channels' auxiliary +/- 15 V supply<br>will cause this trip.                                                                                                    | If the fault persists after resetting, it is most<br>probably due to undervoltage at a pulse channel.<br>Replace the Main Circuit Interface Card.<br>If the fault persists after starting the drive once,<br>contact ABB Service. Do not try to restart the<br>drive several times, since this may lead to other<br>hardware failures.                                                                                         |

| Fault message                                                                                                    | Possible reason                                                                             | Remedy                                                                                                    |  |
|----------------------------------------------------------------------------------------------------|---------------------------------------------------------------------------------------------|----------------------------------------------------------------------------------------------------|--|
| 9 OVER VOLT DC bus voltage has exceeded 130% nomina<br>voltage. Most common cause for this is<br>overvoltage (static or transient) in the input<br>Overvoltage can also result, when the motor<br>as a generator in drives where the load inert<br>extremely high and the deceleration time is<br>low.                         |                                                                                             | Check the input line for static or transient<br>overvoltages, e.g., generating loads or large<br>power factor correction capacitors upstream.<br>Use longer deceleration time or use coasting stop<br>function if it is compatible with the application.<br>If short deceleration time is needed, use Dynamic<br>Braking Device.                                                                                                    |  |
| 10 UNDER V 1 DC bus voltage has gone below 60% of the nominal voltage. Most common reason for low voltage trip is failure in the input line, e.g., loss of one phase due to a fuse clearance. A sudden load spike or vibrations in the load may also cause this trip. Internal failure in the ACS 502/504 can cause this trip. |                                                                                             | Check input line fuses and supply. If they are<br>OK, an internal failure has occurred. Contact<br>ABB Technical Support.                                                                                                    |  |
| 11 AI < MIN                                                                                                    | Analogue input less than the minimum as set by Parameters 10.5.1 and 10.5.5.                | Input reference has failed or control wire is broken. Check the reference circuit.                                                                                                    |  |
| 16 PWR RNGE Power range programming does not match after replacing the Control Interface or the Main Circuit Interface Card.                                                                                                    |                                                                                             | Check the Matching Card which is on top of the<br>Main Circuit Interface Card. Check that the start-<br>up data is given accordingly for the new Control<br>Interface Card. Remove power, wait one minute,<br>then restore power. If the fault persists, contact<br>ABB Technical support.                                                                                                    |  |
| 19 IN COMMS                                                                                                    | Failure in serial communication within the<br>Control Interface and/or Motor Control Cards. | Check the cabling between the Control Interface<br>and the Motor Control Cards. If the fault persists,<br>contact ABB Technical Support.                                                                                                    |  |
| 20 CON INT                                                                                                    | This fault is related to components in the Control<br>Interface Card.                       | Remove power, wait one minute, then restore<br>power. If the problem persists, call ABB<br>Technical Support.                                                                                                    |  |
| 21 MOT CONTX This fault is related to components in the Moto Control Card or in the Converter Module.                                                                                                    |                                                                                             | The number replacing the X in the fault message<br>conveys the following information:<br>$1 = U_2$ phase current measurement problem<br>$2 = V_2$ phase current measurement problem<br>3 = DC-voltage measurement problem<br>4 = Serial communication problem<br>5 = Power supply problem on SNAT 777<br>6 = Too high ripple content in DC-voltage,<br>possibly caused by an input line fuse failure or<br>phase loss/unbalance. Check these areas. Also<br>make sure that the load is not vibrating. If the<br>fault persists, check the Input Protection Card<br>and/or rectifier modules.<br>For faults $1 - 5$ , remove power, wait one minute,<br>then restore power. If the problem persists, call<br>ABB Technical Support. Record the specific fault<br>code (X), you may be asked for it. |  |
| 22 PAR REST                                                                                                    | Parameter restoring error. Parameter checksum does not match.                               | Reset fault display. (The display is reset allowing<br>the scrolling of parameters, but the fault is not<br>reset.) Check all parameter settings or reset the<br>factory settings. Remove power, wait one<br>minute, then restore power and check that the<br>fault has disappeared.                                                                                                    |  |

| Fault message | Possible reason                                                                                                    | Remedy                                                                                                    |
|---------------|----------------------------------------------------------------------------------------------------|----------------------------------------------------------------------------------------------------|
| 23 UNDER V 2  | DC bus voltage does not rise over 80% of its nominal value $(1.35 \text{ x V}_{IN})$ in 5 sec. after connecting the input line. This fault message is also displayed if the Start command is active and voltage drops below 60% and does not increase above 80% within 40 sec.                                                                                                    | Check input line fuses and supply. If they are<br>OK, an internal failure has occurred. Contact<br>ABB Technical Support.                                                                                                    |
| 24 GND FAULT  | Current at start is more than 5% of the nominal current $I_N$ . There may be a ground fault or a voltage source in the motor circuit. This message may also appear if the motor is switched from bypass to ACS 502/504 too quickly, so that the motor flux generates the current.<br>Ground fault circuit measured current greater than 2.5A. There may be a ground fault or a voltage source in the motor circuit. | Disconnect the input line, wait 5 minutes and<br>check that the DC-voltage is zero, then<br>disconnect the motor cables and check the motor<br>circuit isolations. If there is no ground fault,<br>check the ACS 502/504.<br>The running ground fault detection circuit is<br>factory set to 2.5 amps by jumper S1 on the<br>ground fault sensing card (SNAT 7670 EFS). The<br>settings on the card are as follows:<br>A - 2.5 A<br>B - 5.0 A<br>C - 7.5 A<br>D - 10.0 A |

## Other Fault Situations

There may be other fault situations that need to be corrected. For example, if nothing happens when power is applied to the ACS 502/504, refer to the following flowchart for assistance.

If parameter 20.4.10 (Voltage Limit) is set to YES, the internal logic of ACS 502/504 prevents starting the drive if the DC bus voltage is over 117% of its nominal value as derived from the Start-Up Data Parameter D (Supply Voltage). The limit for preventing is  $1.17 \times 1.35 \times V_{IN}$ . If in doubt, check these parameters and the DC bus voltage.

Figure 6-1 shows the troubleshooting procedure if the display is not activated when power is applied.

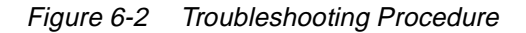

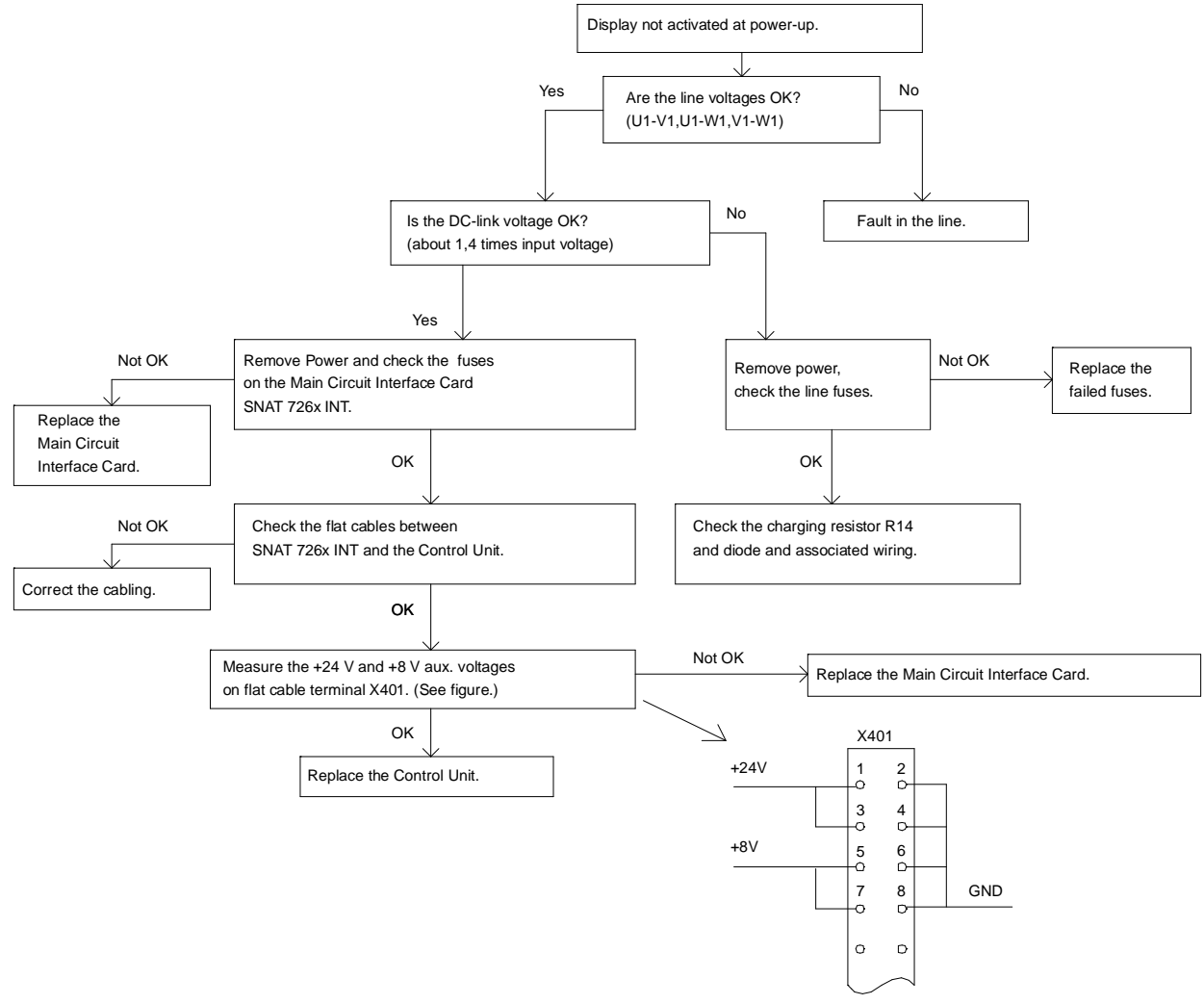

flow.drw

## This page intentionally left blank.

| Input Power   | Voltage: 440/460/480/500 VAC ± 10% for 480 VAC units                            |
|---------------|---------------------------------------------------------------------------------|
|               | 380/400/415 VAC ± 10% for 380 VAC units                                         |
|               | Frequency: 48 – 63 Hz                                                           |
|               | <b>Displacement Power Factor:</b> > 0.98                                        |
|               | <b>Line Imbalance:</b> $\pm$ 3% of V <sub>R</sub>                               |
| Output Power  | <b>Voltage:</b> $0 - V_N$ , three-phase (full voltage at field weakening point) |
|               | Frequency: 0 – 120 Hz                                                           |
|               | Frequency Resolution: 0.01 Hz                                                   |
|               | Continuous Current (constant torque): $1.0 \ge I_R$                             |
|               | Continuous Current (variable torque): $1.0 \ge I_{RSQ}$                         |
|               | <b>Maximum Current (1 min/every 10 min):</b> 1.5 x $I_R$                        |
|               | Short Time Overload (2 sec/every 1 min): $2.0 \ge I_R$                          |
|               | <b>Overcurrent Trip:</b> 3.75 x $I_N$ instantaneous, 2.65 x $I_N$ (RMS)         |
|               | Field Weakening Point: 30 – 180 Hz                                              |
|               | Continuous Loadability of Motor: 100% at rated speed (for F class motor)        |
|               | Modulation Frequency: 3 kHz                                                     |
| Analog Inputs | Two programmable analog inputs.                                                 |
|               | <b>Current Reference:</b> $0 - 20 \text{ mA}$ , $R_I = 250 \text{ ohms}$        |
|               | • Minimum: 0 mA / 4 mA / 0 – 20 mA                                              |
|               | • Maximum: 0 – 20 mA                                                            |
|               | <b>Voltage Reference:</b> 0 - 10 V, $R_I = 200K$ ohms                           |
|               | • Minimum: 0 V / 2 V / 0 – 10 V                                                 |
|               | • Maximum: 0 – 10 V                                                             |
|               | Potentiometer: 1K – 10K ohms                                                    |
|               | Potentiometer Reference Voltage: 10 V, 10 mA                                    |
|               | <b>Resolution:</b> AI1 = 10 Bit; AI2 = 12 Bit                                   |

|                                     | Accuracy:                                                                                                    |
|-------------------------------------|----------------------------------------------------------------------------------------------------|
|                                     | • Analog Control: $\pm 0.5\%$                                                                                |
|                                     | • Digital Control: ± 0.01%                                                                                   |
|                                     | <b>Reference Signal Update:</b> < 20 mSec                                                                    |
| Auxiliary Voltage<br>(for Controls) | 24 VDC $\pm$ 10%, 200 mA                                                                                     |
| Digital Inputs                      | Six programmable digital inputs.                                                                             |
|                                     | < 4.0 V is logical 0                                                                                         |
|                                     | > 18 V is logical 1                                                                                          |
|                                     | <b>Updating of Start/Stop Signal:</b> < 5 mSec                                                               |
|                                     | <b>Updating of Other Signals:</b> < 20 mSec                                                                  |
| Analog Outputs                      | Two programmable analog outputs.<br>0 – 20 mA or 4 - 20 mA, $R_L$ less than or equal to 500 ohms, floating.  |
| Digital Relay Outputs               | Three programmable relay outputs, Form C contacts.                                                           |
|                                     | Maximum Switching Voltage: 300 VDC / 250 VAC                                                                 |
|                                     | Maximum Switching Current/Power: 8 A @ 24 VDC, 0.4 A @ 250 VDC, or 2000 VA @ 250 VAC                         |
|                                     | Maximum Continuous Current: 2 A rms                                                                          |
| Environmental Limits                | Ambient Operating Temperature:                                                                               |
|                                     | • Constant Torque 32° to 113°F (0° to 45°C) NEMA 1                                                           |
|                                     | • Variable Torque 32° to 104°F (0° to 40°C) NEMA 1                                                           |
|                                     | <b>Storage Temperature:</b> - $40^{\circ}$ F to + $158^{\circ}$ F (- $40^{\circ}$ C to + $70^{\circ}$ C)     |
|                                     | Relative Humidity: less than 95%, non-condensing                                                             |
|                                     | Continuous Vibration Level: less than 0.5 G                                                                  |
|                                     | <b>Altitude:</b> 3300 ft (1000 m) above sea level, derate 1% for every 330 ft (100 m) above 3300 ft (1000 m) |
| Enclosures                          | NEMA 1, NEMA 12, CHASSIS                                                                                     |

| Analog Input (AI)  | An Analog Input is an input to the ACS 502/504 for a user-supplied DC signal. The signal may be a speed reference or a process feedback. This signal can be from:                                                                                                    |
|--------------------|----------------------------------------------------------------------------------------------------|
|                    | Manual speed pot                                                                                                    |
|                    | • DC voltage (0 to 10 VDC)                                                                                                    |
|                    | • DC current (0 to 20 mADC)                                                                                                    |
|                    | Analog inputs on the ACS 502/504 Keypad Display are abbreviated AI.                                                                                                    |
| Converter          | The ACS 502/504 series adjustable frequency drive (AFD) uses a three-phase diode bridge to convert the applied AC line voltage to rectified DC.                                                                                                    |
| DC Bus             | The DC Bus is comprised of the:                                                                                                    |
|                    | • DC potential source (internal rectifier bridge or external source),                                                                                                    |
|                    | • DC link inductor (connecting the DC bus capacitors to the DC potential source), and                                                                                                    |
|                    | • DC bus capacitors that, together with the DC link inductor, provide filtration of the DC source potential and provide some buffering between the DC source and the power inverter section.                                                                                                    |
|                    | The DC Bus voltage is 1.35 x Supply Voltage ( $V_{IN}$ ).                                                                                                    |
| Default            | A default is a pre-programmed value for a parameter. When you first install<br>and start your ACS 502/504 drive, all application macro parameter values<br>appearing on the Keypad Display are default settings. You may change these<br>default settings in the process of customizing your drive for your particular<br>drive application. |
| Digital Input (DI) | The Digital Inputs (DI) receive bistable (two-state On-Off) control signals from the outside world. An example of such would be a two-position Start-Stop selector switch. Digital inputs on the ACS 502/504 Keypad Display are abbreviated DI.                                                                                              |
| EEPROM             | EEPROM is an acronym for Electrically Erasable Programmable Read Only<br>Memory. The EEPROM is the non-volatile memory that stores all parameters,<br>even when power is removed.                                                                                                    |
| ESD                | ESD is an acronym for Electrostatic Discharge. ESD cautions indicate situations in which static electricity can damage circuit boards on the ACS 502/504 drive. Follow the precautions listed in the <i>Safety</i> section at the beginning of this manual when installing or removing circuit boards.                                       |

| Field Weakening Point   | This is the point at which the output voltage no longer increases as the output frequency is increased. Operation above this point results in reduced motor torque capability while the output kVA remains constant. Refer to Parameter 20.4.4 (Field Weak Point).                                                                                                    |
|-------------------------|----------------------------------------------------------------------------------------------------|
| Group                   | A Group is the second of three display levels in ACS 502/504 programming.<br>Groups group parameters by their functionality, and provide access to them in<br>the same way that Mains provide access to Groups. Groups appear within<br>their respective Mains. For example, if you need to access Group 20.4 or<br>Group 20.3, you must first select Main 20 using specific Keypad procedures.<br>Refer to <i>Chapter 2 – Overview of the ACS 502/504</i> . |
| IGBT                    | An IGBT is a fast switching power transistor. ACS 502/504 drives use these in the inverter section as part of the process of changing DC voltage to AC voltage.                                                                                                    |
| I <sub>R</sub>          | This notation abbreviates the constant torque rated output current, in amperes, of an ACS 502/504.                                                                                                    |
| <b>I</b> <sub>RSQ</sub> | This notation abbreviates the rated variable drive output current, in amperes, of an ACS 502/504.                                                                                                    |
| <b>I</b> <sub>N</sub>   | This notation abbreviates the current which the drive trips and on which settings are based.                                                                                                    |
| Inverter                | The inverter changes DC power to AC power for application to the motor windings. Control of the inverter affords variable frequency and voltage to be applied to the motor for control of motor speed and direction.                                                                                                    |
| IR Compensation         | IR Compensation is a parameter that provides the motor with extra torque at motor speeds between 0.1 Hz and the set Field Weakening Point. Refer to Parameter 20.4.4 (Field Weak Point) and <i>Field Weakening Point</i> in this glossary.                                                                                                    |
| Joystick Control        | Joystick control allows you to use a joystick for external speed and direction drive control through analog input AI1. Refer to Parameter 10.2.2 (External Ref1 Sel).                                                                                                    |
| Line Voltage            | Line voltage in this manual means the input voltage that provides power to the ACS 502/504. Line voltage is connected to the ACS 502/504 Terminals $L_1$ , $L_2$ , and $L_3$ . Refer to Start-up Data Parameter D (Supply Voltage). Refer to <i>Supply Voltage</i> in this glossary.                                                                                                    |
| Living Zero             | The Living Zero function allows the ACS 502/504 to detect a loss of reference signal. Set Parameter 10.5.1 (Minimum AI1) to a value greater than 0.3 V/0.6 mA for a Living Zero function. You can then supervise the presence of a control signal by setting Parameter 30.1.2 (AI < Min Function) to WARNING or FAULT. A Warning or Fault message will then display if the analog input falls below the set minimum.                                         |

| Macro                   | A macro is a pre-programmed set of defaults for all of the parameters, which<br>are typical for the specified application. When you select a macro from Start-<br>up Data Parameter B (Applications), you select the macro that most closely<br>defines the drive functions necessary for your particular application. After<br>selecting the macro, you can modify or customize the macro to specifically<br>conform to your application.                              |
|-------------------------|----------------------------------------------------------------------------------------------------|
|                         | Refer to the ACS 500 Adjustable Frequency AC Drives 2 to 350 HP<br>Programming Manual Including Application Macros for information on<br>macro applications, functions, and parameter values.                                                                                                    |
| Main                    | A Main is the first of four display levels in the ACS 502/504 programming.<br>Mains provide access to Groups in the same way that Groups provide access<br>to Parameters. For example, to access Main 10 while viewing any of the 28<br>Operating Data Parameters, press [Right Arrow] on the Control Panel<br>Keypad. From the Main 10 display, press [Up Arrow] to access Main 20,<br>Main 30, and Main 40. Refer to <i>Chapter 2 – Overview of the ACS 502/504</i> . |
| Meggar Test             | A Meggar Test measures an insulation system's resistance. This test passes a<br>low current, high voltage through a capacitor and measures the resistance of<br>the insulation system. Meggar test results are usually expressed in megohms.                                                                                                    |
|                         | <b>CAUTION:</b> The ACS 502/504 must not be subjected to testing of this type as damage could result. Any wires connected to the ACS 502/504 MUST be disconnected from the ACS 502/504 before being subjected to this type of test.                                                                                                    |
| Memory                  | The ACS 502/504 memory provides computer storage for program data and instructions.                                                                                                    |
| Multimeter              | A multimeter measures electric component functions and values such as voltage (volts), resistance (ohms), and current (amperes). Some multimeters also test diodes.                                                                                                    |
| Operating Data          | Operating Data defines ACS 502/504 Parameters 1 (Output Frequency) through 28 (Act Value 2 (PFC)) located at the first of four display levels.                                                                                                    |
|                         | Many Operating Data parameters simply display information such as drive<br>temperature and motor speed, and some parameter values can be changed<br>according to drive application needs.                                                                                                    |
| Parameter               | A Parameter is the last of four display levels in the ACS 502/504 programming. In most cases, Groups provide access to Parameters, and Parameters allow you to modify macros, change start-up settings, and monitor drive and motor functions. Refer to <i>Chapter 2 – Overview of the ACS 502/504</i> .                                                                                                    |
| <b>P</b> <sub>R</sub>   | This notation abbreviates the rated constant torque output power rating of an ACS 502/504.                                                                                                    |
| <b>P</b> <sub>RSQ</sub> | This notation abbreviates the rated variable torque output power rating of an                                                                                                    |

| Rectifier         | A rectifier is a device that permits current flow in one direction and blocks the flow of current in the other direction. In today's technology, rectifiers are of the silicon diode type. The ACS 502/504 uses six rectifiers, configured into a three-phase bridge configuration, as the power converter section of the drive.                                                                 |
|-------------------|----------------------------------------------------------------------------------------------------|
| Slip Compensation | Slip compensation is a feature in the ACS 502/504 that allows the drive to compensate for motor slip caused by increased load.                                                                                                    |
| Start-up Data     | Start-up Data parameters allow you to set certain parameter values prior to starting the ACS 502/504. You set these parameters according to the language you want the drive to display (such as German, Spanish, or English), the supply voltage providing power to the drive, and so on. In most cases, these parameters are one-time settings made only during the drive installation process. |
|                   | Start-up Data parameters are not accessed through the same display levels as<br>Operating Data parameters, Main level, or Group level. Instead, you must first<br>view Operating Data Parameter 1 (Output Frequency), press and hold [*] on<br>the Control Panel Keypad, then press [Right Arrow]. Only this procedure<br>accesses Start-up Data parameters on the ACS 502/504.                  |
| Supply Voltage    | Supply voltage in this manual means the input voltage that provides power to the ACS 502/504. Supply voltage is connected to ACS 502/504 Terminals $L_1$ , $L_2$ , and $L_3$ . Refer to Start-up Data Parameter D (Supply Voltage). Refer to <i>Line Voltage</i> and $V_{IN}$ in this glossary.                                                                                                  |
| T <sub>R</sub>    | This notation abbreviates the rated output torque of the motor.                                                                                                    |
| V <sub>IN</sub>   | This notation abbreviates the input voltage to the drive. Refer to <i>Supply Voltage</i> in this glossary.                                                                                                    |
| V <sub>N</sub>    | This notation abbreviates the voltage for which the drive is programmed.                                                                                                    |
| V <sub>R</sub>    | This notation abbreviates the rated input voltage, in volts, of an ACS 502/504.                                                                                                    |

## Index

#### Numerics Conventions used in this manual 1-2 3-1 Cooling requirements for ACS 502 115 VAC auxiliary power ACS 502 connections 3-12 D 115 VAC start DC bus capacitors iv 3-12 ACS 502 connections **Digital** inputs ACS 502 connections 3-11 Α ACS 504 connections 4-14 3-2 Ambient temperature for ACS 502 **Digital** outputs Analog inputs ACS 502 connections 3-11 ACS 502 connections 3-10 ACS 504 connections 4-15 ACS 504 connections 4-14 Dimensions of ACS 502 3-2 Analog outputs 4-2 Dimensions of ACS 504 ACS 502 connections 3-11 Display contrast, adjusting 2-11 ACS 504 connections 4-14 **Display** indications 2 - 8APPLIC. RESTORE 5-3 Drive code, nameplate identification 2-1 Application macros Dynamic braking 3-8 5-7 customizing default settings 2-11 Ε overview 2-11 ESD warning iv 5-3 APPLICATIONS External control 5-6 1-2 Audience, intended Auxiliary 24 VDC F ACS 502 connections 3-11 Fault messages 6-1 В 5-5 Fault tracing Faults 6-4 3-8 Braking, dynamic freeze/fire/smoke ACS 502 connections 3-12 С G Cautions, definition iii Control connections for ACS 502 Ground lug sizes for ACS 502 3-5 external control 3-8 Group, defined 1-2 TB1 3-9 Control connections for ACS 504 I **SNAT-759** 4-13, 4-16 Input power X50 4-13 wire sizes for ACS 502 3-4 Control interface card, ESD warning iv wire sizes for ACS 504 4-9 Control panel 1-2, 2-8 display Κ keys 1-2, 2-9 LCD display illustration 2-8 Keypad control 2-8 operation definition 5-6 table of keypad functions 2-9 Keypad functions 2-9 using the keys 1-2 Keys, control panel 1-2

| L                                     |              | Pre-installation planning for ACS 504 |            |
|---------------------------------------|--------------|---------------------------------------|------------|
|                                       | 5.2          | environment                           | 4-6        |
| LANGUAGE                              | 5-5          | input wiring                          | 4-9        |
| Liability information                 | 1-3          | mounting                              | 4-2, 4-3   |
| М                                     |              | output wiring                         | 4-9        |
| 141                                   |              | Programming example                   | 2-10       |
| Macros, overview                      | 2-11         | Publications related to this manual   | 1-3        |
| Main, defined                         | 1-2          |                                       |            |
| MOTOR BASE FREQUENCY                  | 5-4          | R                                     |            |
| MOTOR BASE R.P.M.                     | 5-4          |                                       |            |
| Motor control card                    |              | Relay outputs                         | 2 11       |
| ESD warning                           | iv           | ACS 502 connections                   | 3-11       |
| MOTOR CURRENT -FLA                    | 5-3          | ACS 504 connections                   | 4-15       |
| MOTOR NOM. VOLTAGE                    | 5-4          | 0                                     |            |
| MOTOR POWER                           | 5-4          | 5                                     |            |
| MOTOR POWER FACTOR                    | 5-4          | Safety instructions                   |            |
| Motor rotation, direction             | 5-5          | general                               | iii        |
|                                       |              | grounding for ACS 502                 | 3-1        |
| Ν                                     |              | warning symbols                       | iii        |
| Namenlate identification              | 2-1          | Specifications                        | A-1        |
| Notes definition                      | 2-1<br>iii   | Start-up                              | 71 1       |
|                                       |              | default parameters                    | 5-7        |
| 0                                     |              | inspection                            | 5-2        |
|                                       |              | parameters                            | 53         |
| Output power                          |              | parameters                            | 5 1        |
| ACS 502 maximum wire lengths          | 3-5          | Start up data parameters              | J-1<br>5 2 |
| terminal connections from ACS 504     | 4-13         |                                       | 5 3        |
| Output wiring for ACS 502             | 3-7          | SUPPLY VOLIAGE                        | 5-5        |
| Output wiring for ACS 504             | 4-9          | т                                     |            |
| _                                     |              | •                                     |            |
| Р                                     |              | Technical data                        | A-1        |
| Parameter                             |              | Terminal block, defined               | 1-3        |
| defined                               | 1-2          | Tests                                 |            |
| value changing example                | $2_{-10}$    | hi pot                                | 3-6, 4-9   |
| Parameter lock                        | 2-10<br>5-8  | Meggar                                | 3-6, 4-9   |
| Password protection                   | 5-8          | motor connected                       | 5-5        |
| Potentiometer                         | 5-0          | motor disconnected                    | 5-4        |
| ACS 502 connections                   | 3-10         | Troubleshooting procedure             | 6-5        |
| ACS 502 connections                   | 3-10<br>A 1A | Two-wire start                        |            |
| Power requirement for ACS 502         | 2 2          | ACS 502 connections                   | 3-12       |
| Pre-installation planning for ACS 502 | 5-2          |                                       |            |
| environment                           | 3_1          | U                                     |            |
| mounting                              | 3-1          |                                       | 5 2        |
| mounting                              | 5-2          | USER DISPLAI SCALE                    | 3-3        |

3-5

3-4

output wire length restrictions

power wiring table

### V

| Voltage tolerance tests |          |  |
|-------------------------|----------|--|
| hi pot warning          | 3-6, 4-9 |  |
| Meggar warning          | 3-6, 4-9 |  |
| W                       |          |  |

| Warning messages       | 6-1 |
|------------------------|-----|
| Warranty information   | 1-3 |
| Wire sizes for ACS 502 |     |
| power                  | 3-4 |
| Wire sizes for ACS 504 |     |
| power                  | 4-9 |
| Wiring                 |     |
| control                | 5-6 |
|                        |     |

## Х

## X50

| ACS 504 connections | 4-14 |
|---------------------|------|
|---------------------|------|

This page intentionally left blank.

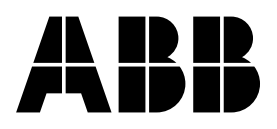

ABB Industrial Systems Inc. 16250 West Glendale Drive New Berlin, WI 53151 Telephone: (414) 785-3416 Fax: (414) 785-0397